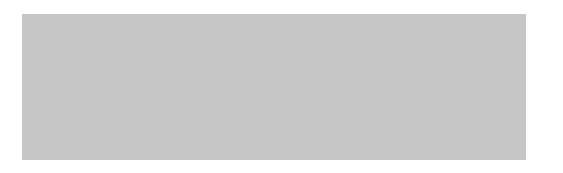

### **DRAPE - Gestión de facturas**

### Manual - Gestión de cuentas bancarias

Enero 2025

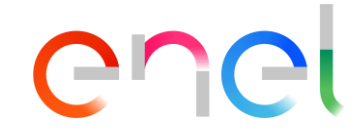

#### Contenido

## enel

- **Guía de usuario DRAPE Gestión de cuentas bancarias Visión general**
- **Guía de usuario DRAPE Gestión de cuentas bancarias Página principal**
- **Guía de usuario DRAPE Página principal Ayuda**
- **Guía de usuario DRAPE Gestión de cuentas bancarias Creación**
- **Guía de usuario DRAPE Gestión de cuentas bancarias Eliminación**
- Guía de usuario DRAPE Gestión de cuentas bancarias Asociación
- **Guía de usuario DRAPE Gestión de cuentas bancarias Modificación**
- **Guía de usuario DRAPE Gestión de cuentas bancarias Mis actividades**
- **Guía de usuario DRAPE Página principal Notificaciones**

### Gestión de cuentas bancarias - Visión general

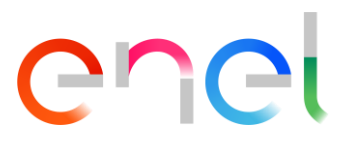

¡Bienvenido! Ahora la plataforma DRAPE incluye la gestión de cuentas bancarias.

- El flujo de gestión de la cuenta bancaria está totalmente dirigido por el proveedor sin la intervención directa del personal de ENEL.
- La solución tiene por objeto limitar los riesgos de intentos de fraude por parte de terceros.
- Sólo los usuarios de WeBUY con rol de Vendor Master pueden manejar las cuentas bancarias de los proveedores.
- La actividad de gestión de cuentas bancarias se limita, en la primera versión, a los proveedores que tienen relaciones con las empresas de ENEL ámbito Iberia dentro de DRAPE.

Las funcionalidades implementadas son:

- ✓ B1 Creación de una nueva cuenta bancaria
- ✓ B2 Eliminación de una cuenta bancaria existente (para una lista específica de empresas de ENEL o para todas las empresas de ENEL)
- ✓ B3 Asociación/Des asociación de la cuenta bancaria existente a otras empresas de ENEL
- ✓ B4 Modificar los datos de una cuenta bancaria existente

La seguridad y la trazabilidad de las operaciones estarán garantizadas por:

- 1. Método de autenticación de dos factores a través de un código OTP (One Time Password) enviado al proveedor a través del correo electrónico WeBUY para las transacciones de disposición
- 2. Periodo de cuarentena (establecido en 72 horas) desde la solicitud de creación hasta la activación en los sistemas ENEL
- 3. Notificación por correo electrónico y en DRAPE en la activación solicitada
- 4. Posibilidad de controlar las actividades y rechazar la solicitud de creación de una nueva cuenta bancaria de forma autónoma
- 5. Página principal Registro de actividad

### Gestión de cuentas bancarias - Página principal

En la página principal el proveedor encontrará:

- 1. Visibilidad del rol del proveedor
- 2. Acceso a la función de gestión de cuentas bancarias
- 3. Lista de actividades a cargo del proveedor
- 4. Notificaciones de alerta de actividad
- 5. Ayuda (videos y manuales)

En las siguientes páginas de esta guía se describirán las características indicadas.

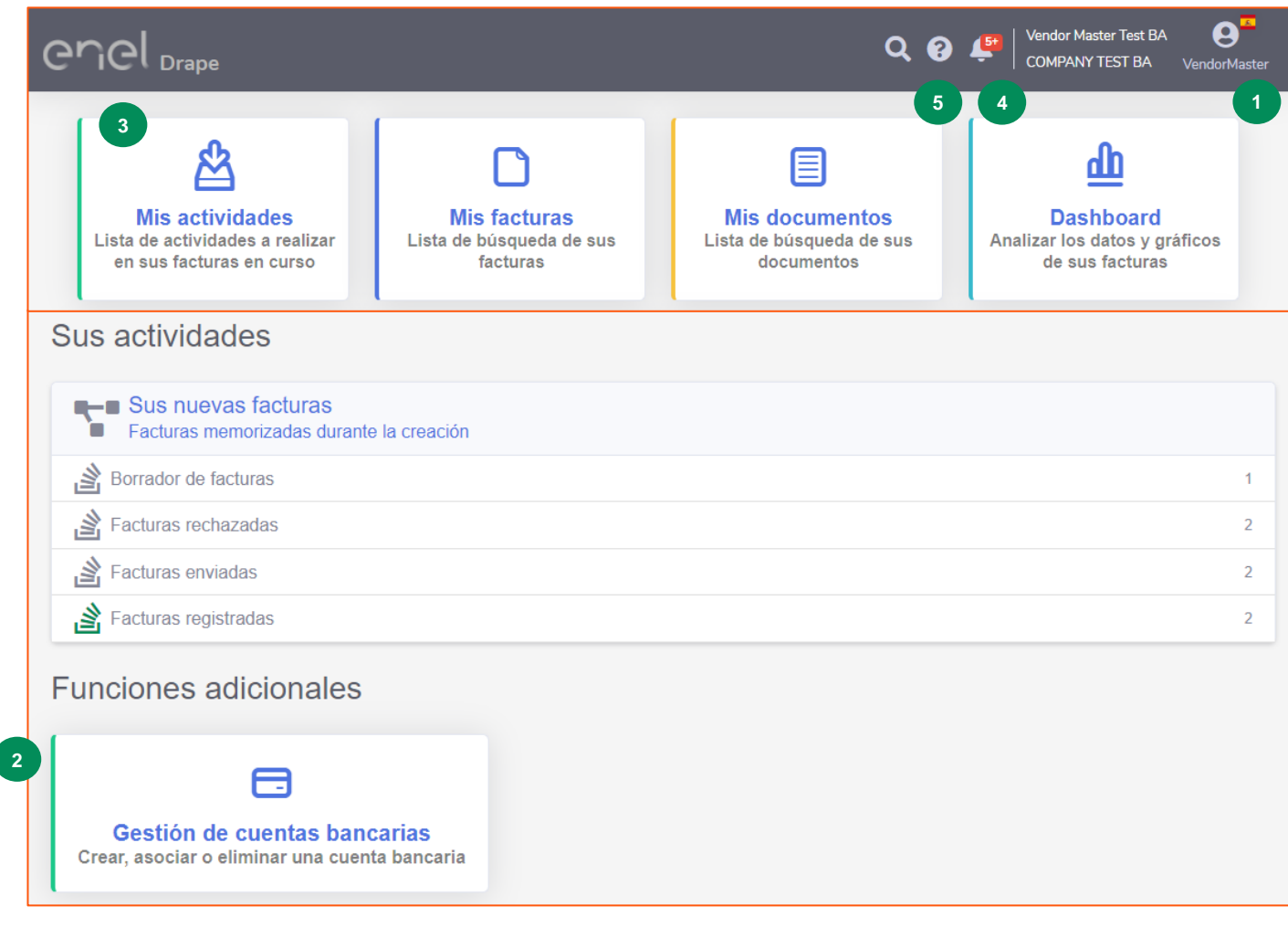

4

Chei

### Página principal - Ayuda

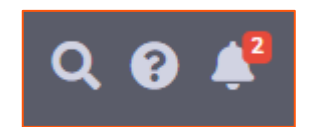

El proveedor puede encontrar esta guía y los vídeos que apoyan el uso de la aplicación DRAPE en la sección de Ayuda, accesible desde TopBar.

Para acceder a esta funcionalidad el usuario debe hacer clic en el icono del signo de interrogación en la esquina superior derecha y se abrirá una ventana para seleccionar los contenidos que pueden ser reproducidos.

La sección que presenta videos y documentos relacionados con la gestión de cuentas bancarias es "Otras funciones".

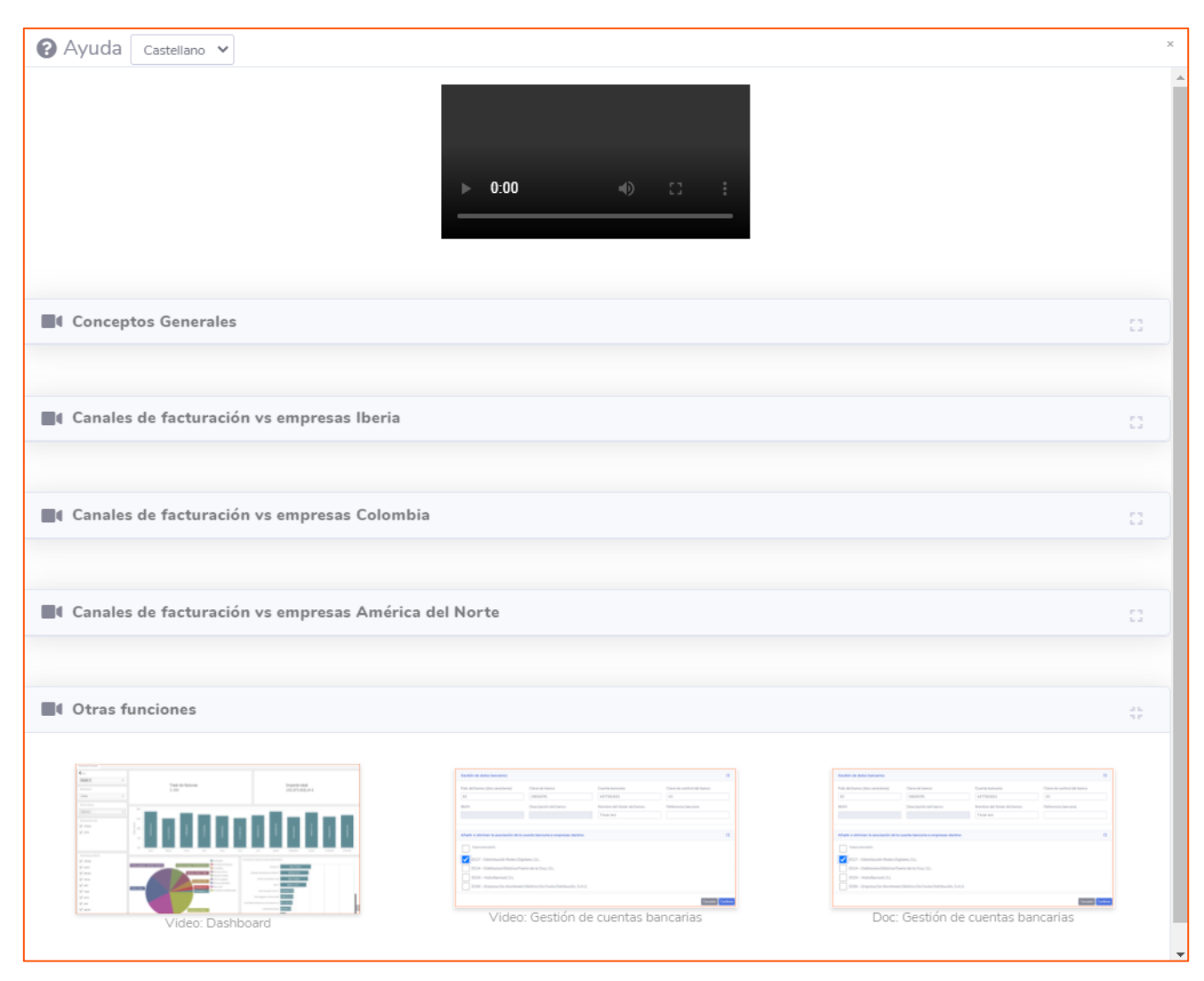

#### Contenido

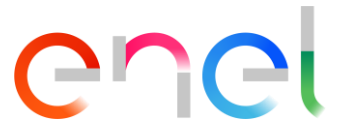

- **Guía de usuario DRAPE Gestión de cuentas bancarias Visión general**
- **Guía de usuario DRAPE Gestión de cuentas bancarias Página principal**
- **Guía de usuario DRAPE Página principal Ayuda**
- Guía de usuario DRAPE Gestión de cuentas bancarias Creación
- **Guía de usuario DRAPE Gestión de cuentas bancarias Eliminación**
- Guía de usuario DRAPE Gestión de cuentas bancarias Asociación
- **Guía de usuario DRAPE Gestión de cuentas bancarias Modificación**
- **Guía de usuario DRAPE Gestión de cuentas bancarias Mis actividades**
- **Guía de usuario DRAPE Página principal Notificaciones**

#### Gestión de cuentas bancarias – Creación

1/9 **C**ncl

Cuando un proveedor decide crear una nueva cuenta bancaria, se crea una nueva instancia de flujo de procesamiento en DRAPE para esta solicitud.

El usuario deberá indicar el tipo de solicitud:

- Creación de una nueva cuenta bancaria
- ✓ Cancelación de una cuenta bancaria existente (para todas las empresas de ENEL)
- ✓ Modificar la asociación de una cuenta bancaria existente para facturar a otras empresas de ENEL
- ✓ Cambiar los datos de una cuenta bancaria existente

| Home / Gestión de cuentas bancarias                                                    |                                              |
|----------------------------------------------------------------------------------------|----------------------------------------------|
| Selección del tipo de operación                                                        |                                              |
| La petición de nueva cuenta bancaria consiste en 2 pasos: el primero rellenar la infor | mación de la cuenta bancaria, el segundo fir |
| Operación                                                                              |                                              |
| Añadir una nueva cuenta bancaria                                                       | ~                                            |
| Añadir una nueva cuenta bancaria                                                       |                                              |
| Eliminar la cuenta bancaria de todas las empresas destino                              |                                              |
| Modificar la asociación de la cuenta bancaria con las empresas destino                 |                                              |
| Cambiar la información de su cuenta bancaria                                           |                                              |

#### Gestión de cuentas bancarias – Creación

| Home / Gestión de cuentas bancarias                                                                                                    |                                                                                                    |    |
|----------------------------------------------------------------------------------------------------|----------------------------------------------------------------------------------------------------|----|
| Selección del tipo de operación                                                                                                    |                                                                                                    | 45 |
| La petición de nueva cuenta bancaria consiste en 2 pasos: el primero rellenar la ir<br>autentificación para que vaya al sistema destino. | nformación de la cuenta bancaria, el segundo firmar la solicitud con los dos factores de                                                                                                    |    |
| Operación                                                                                                    | Emisor                                                                                                    |    |
| Añadir una nueva cuenta bancaria                                                                                                    | ▼ 830058272 - CAM COLOMBIA MULTISERVICIOS S.A.S.                                                                                                    |    |
|                                                                                                    |                                                                                                    |    |
| Gestión de datos bancarios                                                                                                    |                                                                                                    | \$ |
| País del banco () Método de pago () Clave de banco ()                                                                                    | Cuenta bancaria  Clave de control del banco Clave de control del banco                                                                                                    |    |
|                                                                                                    |                                                                                                    |    |
| Añadir o eliminar la asociación de la cuenta bancaria a empresas destino                                                                 | Clave de control del banco<br>Inserte dígitos o caracteres de acuerdo con las siguientes reglas:                                                                                                    |    |
| Nueva asociación                                                                                                    | <ul> <li>para BE: Bélgica (2 dígitos) Formato IBAN: BEkkBBBCCCCCCCKK</li> <li>B = Código banca, C = Número de cuenta bancaria, K = Dígitos de control</li> <li>para BR: Brasil (2 dígitos) Dígito de la sucursal + Dígito de la cuenta bancaria</li> </ul> |    |
| ES17 - Edistribución Redes Digitales, S.L.                                                                                               | para CH: no se necesitan valores     para CL: no se necesitan valores                                                                                                    |    |
| CO10 - Enel Colombia S.A. ESP - Distribución                                                                                             | <ul> <li>para CN: no se necesitan valores</li> <li>para CO: Colombia (2 dígitos), introduzca uno de los siguientes valores:</li> </ul>                                                                                                    |    |
| CO13 - Enel Colombia S.A. ESP - Renovable                                                                                                | <ul> <li>01 para Cuenta corriente</li> <li>02 para Cuenta de Ahorros</li> </ul>                                                                                                    |    |
| PE12 - Enel Generacion Peru S.A.A.                                                                                                    | <ul> <li>para DE: no se necesitan valores</li> <li>para ES: España (2 dígitos) Formato IBAN: ESkkBBBBGGGGGKKCCCCCCCCC</li> <li>B = Código banca, G = Número de oficina/sucursal, K = Dígitos de control, C = Número de cuenta</li> </ul>                   |    |
|                                                                                                    | bancaria                                                                                                    | 4  |

# 2/9 **C**nCl

Se le pedirá al usuario que introduzca los campos obligatorios con un borde rojo:

- 1. Se le pedirá al usuario que introduzca los campos obligatorios con un borde rojo:
- 2. Detalles de la cuenta bancaria como:
  - Pais del banco
  - Clave de banco
  - Cuenta bancaria
  - Clave de control banco
- 3. Datos de cuenta bancaria opcional
  - Titular de la cuenta
  - Referencia bancaria (para Colombia este campo NO debe ser diligenciado)
- 4. Las empresas de ENEL que usarán la nueva cuenta bancaria para el pago de facturas (al menos una)
- 5. Si se hace clic en la ayuda en línea
  I el usuario puede ver información adicional para rellenar los datos de cada campo.

#### Gestión de cuentas bancarias – Creación

| Gestión de datos bancarios                     |                                        |                                              |                              | *              | Después de introducir los datos                                                           |
|------------------------------------------------|----------------------------------------|----------------------------------------------|------------------------------|----------------|-------------------------------------------------------------------------------------------|
| País del banco () Método de pago ()            | Clave de banco 🕕                       | Cuenta bancaria 🚯                            | Clave de control del banco 🚯 | (              | obligatorios, cuando se pulsa el botón<br>' <b>Confirme</b> " el sistema realiza          |
| CO v                                           | 01                                     | 123456878                                    | 01                           | (              | comprobaciones de validación y si e                                                       |
| IBAN                                           | Descripción del banco                  | Nombre del titular de la cuenta              | Referencia bancaria 🚯        | r              | resultado es negativo muestra un                                                          |
|                                                |                                        | Titular test                                 |                              | '              | En el caso concreto de que la clave                                                       |
|                                                |                                        |                                              |                              |                | de banco no exista, el sistema pide                                                       |
| Añadir o eliminar la asociación de la cuen     | ta bancaria a empresas destino         |                                              |                              | # L            | una confirmación para enviar la<br>solicitud al grupo ENEL que mantiene                   |
| Nueva asociación                               |                                        | 1                                            | t                            | l              | as claves de banco en los sistemas                                                        |
| ES17 - Edistribución Redes Digitales           | s, S.L.                                | Recuerde enviar su solicitud pulsando el bot | ón 'Enviar solicitud'.       |                |                                                                                           |
| CO10 - Enel Colombia S.A. ESP - Dis            | stribución                             |                                              |                              | Ha indica      | ido un banco que no está presente en el registro de ENE<br>ere proceder con la solicitud? |
| CO13 - Enel Colombia S.A. ESP - Re             | enovable                               |                                              | ОК                           | ES 00819       | 376                                                                                       |
| PE12 - Enel Generacion Peru S.A.A.             |                                        |                                              |                              |                | ок с                                                                                      |
| Notas (insertadas automáticamente en el        | historial)                             |                                              |                              | 45             |                                                                                           |
| Notas (insertadas automáticamente en el histor | ial)                                   |                                              | O La clave de co             | ntrol de banco | os y el Nº de cta.bancaria no concuerdan.                                                 |
|                                                | Clave de con                           | trol banco debe tener dos posiciones         |                              |                |                                                                                           |
|                                                |                                        |                                              | _                            |                |                                                                                           |
|                                                |                                        |                                              | Cancel                       | ar Confirme    | 9                                                                                         |
| El acreedor 20000/4/2/ ya tiene ur             | na relación bancaria con el tipo de ba | nco DR00                                     |                              |                |                                                                                           |

#### 3/9 enel

Cancel

#### Gestión de cuentas bancarias – Creación

| Home / Lista De Actividades / DR | APE ID COBVNE24              | 0000015         |                          |                                     |                                           |    |
|----------------------------------|------------------------------|-----------------|--------------------------|-------------------------------------|-------------------------------------------|----|
| C <sup>2</sup> Formularia        |                              |                 |                          |                                     |                                           |    |
| <b>B</b> Formulario              |                              |                 |                          |                                     |                                           |    |
| Datos Solicitud de Cuenta Banca  | ria Historial                |                 |                          |                                     |                                           |    |
| Operación                        |                              |                 |                          | Emisor                              | Estado 0                                  |    |
| Añadir una nueva cuenta ban      | icaria                       |                 |                          | 830058272 - CAM COLOMBIA MULTISERVI | Borradores de cuenta bancaria             |    |
| País del banco Méto              | do de pago                   | Clave de banco  | 0                        | Cuenta bancaria                     | Clave de control del banco                |    |
| со                               |                              | 01              |                          | 123456878                           | 01                                        |    |
| IBAN                             |                              | Descripción de  | l banco                  | Nombre del titular de la cuenta     | Referencia bancaria                       |    |
|                                  |                              |                 |                          | TITULAR TEST                        |                                           |    |
| Qr ld                            | BankInput Id                 |                 | Código interno del banco |                                     |                                           |    |
| 62731                            | 780                          |                 |                          |                                     |                                           |    |
| Lista de empresas destin         | D                            |                 |                          |                                     |                                           |    |
| Actual Nueva asociac             | ión                          |                 |                          |                                     |                                           |    |
| ES17                             | <sup>7</sup> - Edistribución | Redes Digitale  | es, S.L.                 |                                     |                                           |    |
| C010                             | 0 - Enel Colomb              | ia S.A. ESP - D | istribución              |                                     |                                           |    |
| C01                              | 3 - Enel Colomb              | ia S.A. ESP - R | enovable                 |                                     |                                           |    |
| PE12                             | 2 - Enel Generad             | ion Peru S.A.A  |                          |                                     |                                           |    |
|                                  |                              |                 |                          | 1                                   |                                           |    |
|                                  |                              |                 |                          | Enviar Solid                        | itud Eliminar Solicitud Modificar Solicit | ud |
|                                  |                              |                 |                          |                                     |                                           |    |

4/9 **Charles** 

Cuando todas las comprobaciones sean satisfactorias, la solicitud se guardará en el estado "**Borradores de cuenta bancaria**" (0) y se mostrará el resumen de los datos de la solicitud.

Desde el estado "**Borradores de cuenta bancaria**" es posible realizar las siguientes acciones:

- Enviar Solicitud: e le pedirá que introduzca un código de confirmación enviado por correo electrónico al proveedor
- Eliminar Solicitud: a solicitud pasará a la categoría de "Solicitud eliminada" para su futura referencia
- 3. Modificar Solicitud: si es necesario cambiar algún valor o sociedad

#### Gestión de cuentas bancarias – Creación

5/9 **C**nel

Al seleccionar la acción "Enviar Solicitud" se abrirá una ventana que le permitirá autorizar el envío de la solicitud de gestión de la cuenta bancaria en DRAPE. La seguridad de la operación se garantiza mediante el envío de un código OTP (One Time Password) a la dirección de correo electrónico del usuario y puede utilizarse durante un período de tiempo limitado.

- 1. El correo electrónico del usuario es hererado de WeBUY durante la operación de inicio de sesión en DRAPE y no puede ser cambiada en DRAPE.
- 2. Al hacer clic en el botón azul se enviará el correo electrónico con el código OTP

| Autentificación a dos factores                                                    | 45                |                                                                 |
|-----------------------------------------------------------------------------------|-------------------|-----------------------------------------------------------------|
| La autentificación a dos factores augmenta el nivel de seguridad de la aplicación |                   |                                                                 |
| Usuario                                                                           | ENEL DRA          | PE - Autorización para gestión de cuenta bancaria               |
| Vendor Master Test BA                                                             |                   | in E Matorización para gestión de caenta bancana                |
| Correo electrónico                                                                | N A te            | eply.eneldrapetst@service.docflow.it<br>estja37@discardmail.com |
| testja37@discardmail.com                                                          | Para autorizar s  | su operación, el código de verificación es 236033               |
| 2 Envía el código al correo electrónico indicado                                  | Dispone de 5 m    | ninutos para utilizar ese código.                               |
| Introduzca aquí el código recibido por correo electrónico                         |                   |                                                                 |
|                                                                                   |                   |                                                                 |
| ¿No recibiste el código? Haga clic aquí para enviarlo de nuevo                    |                   |                                                                 |
|                                                                                   | Cancelar Confirme | 11                                                              |

#### Gestión de cuentas bancarias – Creación

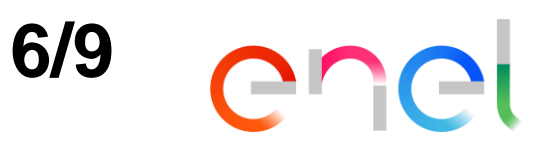

| Autentificación a dos factores                                                               | <b>\$</b> |
|----------------------------------------------------------------------------------------------|-----------|
| La autentificación a dos factores augmenta el nivel de seguridad de la aplicación<br>Usuario |           |
| Vendor Master Test BA                                                                        |           |
| Correo electrónico                                                                           |           |
| testja37@discardmail.com                                                                     |           |
| 1 Tiempo residual: 03:34                                                                     |           |
| Introduzca aquí el código recibido por correo electrónico                                    |           |
| 236033                                                                                       |           |
| ¿No recibiste el código? Haga clic aquí para enviarlo de nuevo                               | 3         |
| Cancelar                                                                                     | onfirme   |

Después de enviar el correo electrónico en la pantalla de autorización de la firma electrónica de la factura:

- 1. el botón azul será reemplazado por un contador que indica el tiempo de validez restante del código OTP
- 2. El campo para introducir el código OTP se desbloqueará. El usuario debe introducir en el campo el código OTP recibido por correo electrónico.
- 3. Después de introducir el código, pulse la tecla "Confirme".
- 4. Si no ha recibido el código o si su tiempo ha expirado, puede solicitar un nuevo código OTP.

El paso preliminar de la operación de envío de la solicitud de gestión de la cuenta bancaria en DRAPE vuelve a ejecutar todas las verificaciones de validación y cuando tiene éxito se envía a los sistemas de ENEL.

#### Gestión de cuentas bancarias – Creación

| ome / Lista De Activi | dades / DRAPE ID COBVNE24 | 0000015                    |                                     |                                         |   |
|-----------------------|---------------------------|----------------------------|-------------------------------------|-----------------------------------------|---|
| Formulario            |                           |                            |                                     |                                         | 0 |
| Datos Solicitud de C  | uenta Bancaria Historial  |                            |                                     |                                         |   |
| Operación             |                           |                            | Emisor                              | Estado                                  |   |
| Añadir una nueva      | cuenta bancaria           |                            | 830058272 - CAM COLOMBIA MULTISERVI | Solicitud de cuenta bancaria presentada |   |
| País del banco        | Método de pago            | Clave de banco             | Cuenta bancaria                     | Clave de control del banco              |   |
| со                    |                           | 01                         | 123456878                           | 01                                      |   |
| IBAN                  |                           | Descripción del banco      | Nombre del titular de la cuenta     | Referencia bancaria                     |   |
|                       |                           |                            | TITULAR TEST                        |                                         |   |
| Qr ld                 | BankInput Id              | Código interno del banco   |                                     |                                         |   |
| 62731                 | 780                       |                            |                                     |                                         |   |
| Lista de empres       | sas destino               |                            |                                     |                                         |   |
| Actual N              | ueva asociación           |                            |                                     |                                         |   |
|                       | ES17 - Edistribución      | Redes Digitales, S.L.      |                                     |                                         |   |
|                       | CO10 - Enel Colomb        | ia S.A. ESP - Distribución |                                     |                                         |   |
|                       | CO13 - Enel Colomb        | ia S.A. ESP - Renovable    |                                     |                                         |   |
|                       | PE12 - Enel Generac       | ion Peru S.A.A.            |                                     |                                         |   |
|                       |                           |                            |                                     |                                         |   |

Después de la presentación, la solicitud se pasa al estado de "**Solicitud de cuenta bancaria presentada**" para su procesamiento automático.

enei

7/9

Dado que se trata de una solicitud de creación de una nueva cuenta bancaria, para limitar el riesgo de intentos de fraude por parte de terceros, la solicitud permanecerá en cuarentena (fijada en 72 horas) a partir de la fecha de su presentación antes de ser procesada.

Si la solicitud es sospechosa de fraude, es decir, no fue generada por el usuario o un colega del usuario (los datos están en el historial de la solicitud) o fue creada por error, hasta que se realice la ejecución real puede ser eliminada.

#### Gestión de cuentas bancarias – Creación

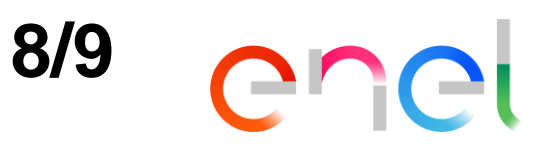

| Home /        | Lista De Actividades / DRA                                  | APE ID ESBVNE211                                   | 1100000003      |                              |                              |             |                                           |                     | Después del pa             |
|---------------|-------------------------------------------------------------|----------------------------------------------------|-----------------|------------------------------|------------------------------|-------------|-------------------------------------------|---------------------|----------------------------|
| <b>⊮</b> Forr | nulario                                                     |                                                    |                 |                              |                              |             |                                           | 41                  | solicitud se proc          |
| Dato          | s Solicitud de Cuenta Bancar                                | ria Historial                                      |                 |                              |                              |             |                                           |                     | "Solicitud proce           |
| Ope           | eración                                                     |                                                    |                 |                              |                              | Estado      |                                           |                     | -                          |
| Aña           | adir una nueva cuenta ban                                   | caria                                              |                 |                              |                              | Solicitud p | procesada                                 |                     | En acta ma                 |
| País          | del banco (dos caracteres                                   | 5)                                                 | Clave de banc   | 0                            | Cuenta bancaria              | Clave de cr | ontrol del banco                          |                     | solicitados serár          |
| ES            |                                                             |                                                    | 21005831        |                              | 2311912568                   | 04          |                                           |                     |                            |
| IBA           | N                                                           |                                                    | Descripción de  | el banco                     | Nombre del titular del banco | Referencia  | abancaria                                 |                     | disponibles pars           |
| ESS           | 92210058310423119125                                        | 68                                                 |                 |                              | Titular test                 |             |                                           |                     | disponibles para           |
| Qrl           | d                                                           | BankInput Id                                       |                 | Código interno del banco     |                              |             |                                           |                     | pago de una fac            |
| 432           | 261                                                         | 210                                                |                 | DR00                         |                              |             |                                           |                     | creación de factu          |
| List<br>Actu  | a de empresas destino<br>Ial Nueva asociaci<br>ES17<br>ES14 | o<br>ión<br>7 - Edistribución<br>1 - Distrbuiora E | Redes Digitale  | es, S.L.<br>de la Cruz, S.L. |                              | II<br>C     | BAN                                       |                     |                            |
|               | ES16                                                        | 6 - Energías de A                                  | Aragón I, S.L   |                              |                              | -           |                                           |                     |                            |
|               | ES1D                                                        | ) - Endesa Red,                                    | S.A.            |                              |                              |             | BANCO SANTANDER                           | R, S.A.   ES8       | 38004929 \$400             |
|               | ES1Y                                                        | <ul> <li>Hidroeléctrica</li> </ul>                 | a de Catalunya, | , S.L                        |                              |             | THE ROYAL BANK OF<br>CAIXABANK, S.A. J ES | SCOTLAN<br>59821006 | VD PLC, S.E.   ES650156000 |
|               | ES3V                                                        | / - Suministro d                                   | e Luz y Fuerza, | S.L.                         |                              |             | CAIXABANK, S.A.   ES                      | 59221005            | 831042311912568            |
|               | ES3V                                                        | N - Distribuidor                                   | a de Energía El | éctrica del Bages, S.A       |                              |             |                                           |                     |                            |
|               | ES3X                                                        | <ul> <li>Hidroflamice</li> </ul>                   | II, S.L         |                              |                              |             |                                           |                     |                            |
|               | ES5K                                                        | <ul> <li>Empresa De .</li> </ul>                   | Alumbrado Elé   | ctrico De Ceuta Distribución | ı, S.A.U.                    |             |                                           |                     |                            |

Después del período de cuarentena, la solicitud se procesará automáticamente y luego se pasará al estado de "Solicitud procesada".

En los cambios este momento solicitados serán efectivos y la nueva cuenta bancaria se presentará entre las disponibles para ser asociada para el pago de una factura en las páginas de creación de facturas.

174

| 1 | 4 |  |
|---|---|--|
|   |   |  |

#### Gestión de cuentas bancarias – Creación

9/9 **ICI** 

[ENEL DRAPE] ESBVNE2100000001 | Nueva notificación | Nuova notifica | New notification

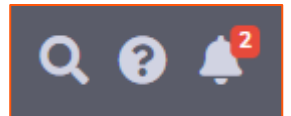

0

Q

.

El usuario recibirá una notificación sobre DRAPE en la barra superior, un número en rojo aparecerá en el icono en forma de campana en la esquina superior derecha. Para acceder a esta función y leer los mensajes de notificación, el usuario debe hacer clic en el icono de la campana en la parte superior derecha y se abrirá una ventana de mensaje.

#### Además, todos los usuarios con el rol de Vendor Notificaciones haga clic para abrir la notificación ENEL Drape <noreply-eneldrape@service.docflow.it> Master recibirá una notificación por correo 11 gennaio 2021 11:01 electrónico al activarse de la solicitud. (i) Considerare come Personale Solicitud de cuenta bancaria ESBVNE21110000003 Solicitud de cuenta bancaria ESBVNE2100000001 procesada con éxito La solicitud se refiere al proveedor . conto \*\*\*\*0042 procesada con éxito Correo electrónico enviado de forma creciente, por favor no responda. ENEL Drape Team 11 gennaio 2021 10:49 Richiesta conto bancario ESBVNE2100000001 elaborata con successo Solicitud de cuenta bancaria ESBVDE2110000002 Email inviata aumaticamente, si prega di non rispondere ENEL Drape Team procesada con éxito En la solicitud de flujo de procesamiento Bank account request ESBVNE2100000001 successfully processed Request is related to supplier account \*\*\*\*0042. Email sent aumatically, please do not reply, relacionada con la solicitud de gestión de cuenta Solicitud de cuenta bancaria ESBVDE200000060 ENEL Drape Team procesada con éxito bancaria en la sección Historial muestra la historia de la solicitud. 22 dicembre 2020 08:33 Solicitud de cuenta bancaria ESBVCH200000058 procesada con éxito Formulario 22 dicembre 2020 08:26 Datos Solicitud de Cuenta Bancaria Historial Solicitud de cuenta bancaria ESBVNE200000057 Fecha Desde Estado Acción Hasta Estado Usuario procesada con éxito Notas Nueva Solicitud Vendor Master Test BA 21 dicembre 2020 16:52 Clave de banco asociada a la solicitud 11/01/2021 12:00:23 Borradores de cuenta bancaria Enviar Solicitud Verificación datos de la cuenta bancaria Vendor Master Test BA ESBVNE200000048 creada en los sistemas ENEL \*\* 11/01/2021 12:00:23 Verificación datos de la cuenta bancaria Clave de banco presente Solicitud de cuenta bancaria presentada Cancele todas las notificaciones 11/01/2021 12:01:06 Solicitud de cuenta bancaria presentada Eiecutar Solicitud Solicitud procesada administrator

Q

#### Contenido

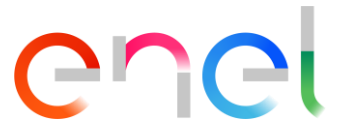

- **Guía de usuario DRAPE Gestión de cuentas bancarias Visión general**
- **Guía de usuario DRAPE Gestión de cuentas bancarias Página principal**
- Guía de usuario DRAPE Página principal Ayuda
- **Guía de usuario DRAPE Gestión de cuentas bancarias Creación**
- Guía de usuario DRAPE Gestión de cuentas bancarias Eliminación
- Guía de usuario DRAPE Gestión de cuentas bancarias Asociación
- **Guía de usuario DRAPE Gestión de cuentas bancarias Modificación**
- **Guía de usuario DRAPE Gestión de cuentas bancarias Mis actividades**
- **Guía de usuario DRAPE Página principal Notificaciones**

## Gestión de cuentas bancarias - Eliminación 1/8

Cuando un proveedor decide borrar una cuenta bancaria, se crea una nueva instancia de flujo de trabajo en DRAPE para esta solicitud.

El usuario deberá indicar el tipo de solicitud:

- ✓ Cancelación de una cuenta bancaria existente (para todas las empresas de ENEL)
- ✓ Indique para qué cuenta bancaria piensa proceder con la solicitud de cancelación

| Home / Gestión de cuentas bancarias                                                                                               |    |
|----------------------------------------------------------------------------------------------------|----|
| Selección del tipo de operación                                                                                                   | \$ |
| Operación<br>Eliminar la cuenta bancaria de todas las empresas destino                                                            | ~  |
| Gestión de datos bancarios                                                                                                    | 45 |
| Cuenta bancaria                                                                                                    |    |
| CAIXABANK, S.A ES9121000418 .332<br>BANCO SANTANDER, S.A ES8800492958 400<br>THE ROYAL BANK OF SCOTLAND PLC. S.E ES6501560001 174 | me |
| CAIXABANK, S.A ES98210061224 9561<br>BBVA COLOMBIA - 13 + 401001318 + 639                                                         |    |

#### Gestión de cuentas bancarias - Eliminación

Al seleccionar la cuenta bancaria, todos los datos de la cuenta bancaria se mostrarán en modo de sólo lectura y se mostrará toda la lista de empresas ENEL asociadas.

Cuando el usuario presione el botón "**Confirme**", se realizará una comprobación para verificar que al menos otra cuenta bancaria está activa para cada sociedad.

Cuando la comprobación sea satisfactoria, la solicitud se guardará en el estado "**Borradores de cuenta bancaria**" y se mostrará el resumen de los datos de la solicitud y las posibles medidas adicionales.

| Eliminar                 | r la cuenta bancaria de todas                                                                                                    | las empresas destino                                                                                                    |                                 |                            | ~  |
|--------------------------|----------------------------------------------------------------------------------------------------|----------------------------------------------------------------------------------------------------|---------------------------------|----------------------------|----|
|                          |                                                                                                    |                                                                                                    |                                 |                            |    |
|                          |                                                                                                    |                                                                                                    |                                 |                            |    |
| estión (                 | de datos bancarios                                                                                                    |                                                                                                    |                                 |                            | 14 |
|                          |                                                                                                    |                                                                                                    |                                 |                            |    |
| uenta b                  | bancaria                                                                                                    |                                                                                                    |                                 |                            |    |
| CAIXAB                   | 3ANK, S.A ES9121000418                                                                                                    | 3450200051332                                                                                                    |                                 |                            | ~  |
| aís del b                | banco (dos caracteres)                                                                                                    | Clave de banco                                                                                                    | Cuenta bancaria                 | Clave de control del banco |    |
| ES                       |                                                                                                    | 21000418                                                                                                    | 0200051332                      | 45                         |    |
| BAN                      |                                                                                                    | Descripción del banco                                                                                                    | Nombre del titular del banco    | Referencia bancaria        |    |
| 5001010                  | 00041045000051000                                                                                                    |                                                                                                    |                                 |                            |    |
|                          | 000410450200051552                                                                                                    | CAIADAINE, S.A.                                                                                                    |                                 |                            |    |
|                          |                                                                                                    |                                                                                                    |                                 |                            |    |
|                          |                                                                                                    |                                                                                                    |                                 |                            |    |
| ñadir o                  | eliminar la asociación d                                                                                                    | le la cuenta bancaria a empresas                                                                                                    | s destino                       |                            |    |
| ñadir o                  | eliminar la asociación d                                                                                                    | le la cuenta bancaria a empresa:                                                                                                    | s destino                       |                            | 4  |
| <b>ñadir o</b><br>Actual | eliminar la asociación d                                                                                                    | le la cuenta bancaria a empresa:                                                                                                    | s destino                       |                            | 4  |
| Añadir o                 | eliminar la asociación d<br>Nueva asociación<br>ES17 - Edistrib                                                                                                    | <b>le la cuenta bancaria a empresa</b> s<br>pución Redes Digitales, S.L.                                                                                                    | s destino                       |                            | 4  |
| Actual                   | eliminar la asociación d<br>Nueva asociación<br>ES17 - Edistrib                                                                                                    | le la cuenta bancaria a empresas<br>pución Redes Digitales, S.L.                                                                                                    | s destino                       |                            | 4  |
| Añadir o                 | eliminar la asociación d<br>Nueva asociación<br>ES17 - Edistrib<br>ES14 - Distrbu                                                                                                    | le la cuenta bancaria a empresas<br>pución Redes Digitales, S.L.<br>iora Eléctrica Puerto de la Cruz, S                                                                                                    | s destino<br>S.L.               |                            | 4  |
| Actual                   | eliminar la asociación d<br>Nueva asociación<br>ES17 - Edistrit<br>ES14 - Distrbu<br>ES16 - Energía                                                                                                    | le la cuenta bancaria a empresas<br>oución Redes Digitales, S.L.<br>iiora Eléctrica Puerto de la Cruz, S<br>is de Aragón I, S.L                                                                                                    | <b>s destino</b><br>S.L.        |                            | 4  |
| Actual                   | eliminar la asociación d<br>Nueva asociación<br>ES17 - Edistrib<br>ES14 - Distrbu<br>ES16 - Energía<br>ES1D - Endesa                                                                                          | le la cuenta bancaria a empresas<br>oución Redes Digitales, S.L.<br>iora Eléctrica Puerto de la Cruz, S<br>as de Aragón I, S.L<br>a Red, S.A.                                                                                                    | <mark>s destino</mark><br>S.L.  |                            | 4  |
| Actual                   | eliminar la asociación d<br>Nueva asociación<br>ES17 - Edistrit<br>ES14 - Distrbu<br>ES16 - Energía<br>ES1D - Endesa                                                                                          | le la cuenta bancaria a empresas<br>oución Redes Digitales, S.L.<br>iiora Eléctrica Puerto de la Cruz, S<br>as de Aragón I, S.L<br>a Red, S.A.<br>éctrica de Catalunya, S.L                                                                                                    | <b>s destino</b><br>S.L.        |                            | 4  |
| Actual                   | eliminar la asociación d<br>Nueva asociación<br>ES17 - Edistrit<br>ES14 - Distrbu<br>ES16 - Energía<br>ES1D - Endesa<br>ES1Y - Hidroel                                                                        | le la cuenta bancaria a empresas<br>oución Redes Digitales, S.L.<br>iiora Eléctrica Puerto de la Cruz, S<br>as de Aragón I, S.L<br>a Red, S.A.<br>éctrica de Catalunya, S.L.                                                                                                    | <b>s destino</b><br>S.L.        |                            | 4  |
| Actual                   | eliminar la asociación d<br>Nueva asociación<br>ES17 - Edistrib<br>ES14 - Distrbu<br>ES16 - Energía<br>ES1D - Endesa<br>ES1Y - Hidroel<br>ES3V - Sumini                                                       | le la cuenta bancaria a empresas<br>bución Redes Digitales, S.L.<br>iora Eléctrica Puerto de la Cruz, S<br>as de Aragón I, S.L<br>a Red, S.A.<br>éctrica de Catalunya, S.L<br>stro de Luz y Fuerza, S.L.                                                                                          | s destino<br>S.L.               |                            | ŧ  |
| xñadir o                 | eliminar la asociación d<br>Nueva asociación<br>ES17 - Edistrit<br>ES14 - Distrbu<br>ES16 - Energía<br>ES1D - Endesa<br>ES1Y - Hidroel<br>ES3V - Sumini<br>ES3W - Distrit                                     | le la cuenta bancaria a empresas<br>pución Redes Digitales, S.L.<br>iora Eléctrica Puerto de la Cruz, S<br>as de Aragón I, S.L<br>a Red, S.A.<br>éctrica de Catalunya, S.L<br>stro de Luz y Fuerza, S.L.<br>puidora de Energía Eléctrica del B                                                    | s destino<br>S.L.<br>Bages, S.A |                            | 4  |
| Actual                   | eliminar la asociación d<br>Nueva asociación<br>ES17 - Edistrit<br>ES14 - Distrbu<br>ES16 - Energía<br>ES1D - Endesa<br>ES1Y - Hidroel<br>ES3V - Sumini<br>ES3W - Distrit<br>ES3X - Hidrofia                  | le la cuenta bancaria a empresas<br>pución Redes Digitales, S.L.<br>iiora Eléctrica Puerto de la Cruz, S<br>as de Aragón I, S.L<br>a Red, S.A.<br>éctrica de Catalunya, S.L.<br>stro de Luz y Fuerza, S.L.<br>puidora de Energía Eléctrica del B<br>amicell, S.L                                  | s destino<br>S.L.<br>Bages, S.A |                            | 4  |
| Actual                   | eliminar la asociación d<br>Nueva asociación<br>ES17 - Edistrib<br>ES14 - Distrbu<br>ES16 - Energía<br>ES1D - Endesa<br>ES1Y - Hidroel<br>ES3V - Sumini<br>ES3W - Distrib<br>ES3X - Hidrofi<br>ES3X - Hidrofi | le la cuenta bancaria a empresas<br>bución Redes Digitales, S.L.<br>iora Eléctrica Puerto de la Cruz, S<br>as de Aragón I, S.L<br>a Red, S.A.<br>éctrica de Catalunya, S.L<br>stro de Luz y Fuerza, S.L.<br>buidora de Energía Eléctrica del B<br>amicell, S.L<br>sa De Alumbrado Eléctrico De Ce | s destino<br>S.L.<br>Bages, S.A |                            | ;  |

2/8

Chei

#### Gestión de cuentas bancarias - Eliminación

Desde el estado "**Borradores de cuenta bancaria**" es posible realizar las siguientes acciones:

- 1. Enviar Solicitud: se le pedirá que introduzca un código de confirmación temporal enviado por correo electrónico al proveedor
- Eliminar Solicitud: la solicitud pasará a la categoría de "Solicitud eliminada" para su futura referencia
- 3. Modificar Solicitud

| Home / Lista De Actividades / DRAPE ID ESBVDE21 | 100000001                              |                              |                               |   |
|-------------------------------------------------|----------------------------------------|------------------------------|-------------------------------|---|
| <b>©</b> *Formulario                            |                                        |                              |                               | 0 |
| Datos Solicitud de Cuenta Bancaria Historial    |                                        |                              |                               |   |
| Operación                                       |                                        |                              | Estado                        |   |
| Eliminar la cuenta bancaria de todas las empre  | esas destino                           |                              | Borradores de cuenta bancaria |   |
| País del banco (dos caracteres)                 | Clave de banco                         | Cuenta bancaria              | Clave de control del banco    |   |
| ES                                              | 21000418                               | 0200051332                   | 45                            |   |
| IBAN                                            | Descripción del banco                  | Nombre del titular del banco | Referencia bancaria           |   |
| ES9121000418450200051332                        | CAIXABANK, S.A.                        |                              |                               |   |
| Qr Id BankInput Id                              | Código interno del banco               | 0                            |                               |   |
| 43251 200                                       | DR01                                   |                              |                               |   |
| Lista de empresas destino                       |                                        |                              |                               |   |
| Actual Nueva asociación                         |                                        |                              |                               |   |
| ES17 - Edistribución                            | n Redes Digitales, S.L.                |                              |                               |   |
| ES14 - Distrbuiora                              | Eléctrica Puerto de la Cruz, S.L.      |                              |                               |   |
| ES16 - Energías de                              | Aragón I, S.L                          |                              |                               |   |
| ES1D - Endesa Red                               | , S.A.                                 |                              |                               |   |
| ES1Y - Hidroeléctric                            | ca de Catalunya, S.L                   |                              |                               |   |
| ES3V - Suministro d                             | de Luz y Fuerza, S.L.                  |                              |                               |   |
| ES3W - Distribuido                              | ra de Energía Eléctrica del Bages, S.A |                              |                               |   |
| ES3X - Hidroflamice                             | ell, S.L                               |                              |                               |   |
| ES5K - Empresa De                               | Alumbrado Eléctrico De Ceuta Distribu  | ución, S.A.U.                | 1 2 3                         |   |
|                                                 |                                        |                              |                               |   |

3/8

COCI

## Gestión de cuentas bancarias - Eliminación 4/8 COC

Al seleccionar la acción "Enviar Solicitud" se abrirá una ventana que le permitirá autorizar el envío de la solicitud de gestión de la cuenta bancaria en DRAPE. La seguridad de la operación se garantiza mediante el envío de un código OTP (One Time Password) a la dirección de correo electrónico del usuario y puede utilizarse durante un período de tiempo limitado.

- 1. El correo electrónico del usuario es hererado de WeBUY durante la operación de inicio de sesión en DRAPE y no puede ser cambiada en DRAPE.
- 2. Al hacer clic en el botón azul se enviará el correo electrónico con el código OTP

| Autentificación a dos factores                                                    | 45                |                                                                 |
|-----------------------------------------------------------------------------------|-------------------|-----------------------------------------------------------------|
| La autentificación a dos factores augmenta el nivel de seguridad de la aplicación |                   |                                                                 |
| Usuario                                                                           |                   | PE - Autorización para gestión de cuenta bancaria               |
| Vendor Master Test BA                                                             | ENEL DRA          | PE - Autorización para gestión de cuenta bancaria               |
| Correo electrónico                                                                | N nore            | eply.eneldrapetst@service.docflow.it<br>sstja37@discardmail.com |
| testja37@discardmail.com                                                          | Para autorizar s  | u operación, el código de verificación es 236033                |
| 2 Envía el código al correo electrónico indicado                                  | Dispone de 5 m    | inutos para utilizar ese código.                                |
| Introduzca aquí el código recibido por correo electrónico                         |                   |                                                                 |
|                                                                                   |                   |                                                                 |
| ¿No recibiste el código? Haga clic aquí para enviarlo de nuevo                    |                   |                                                                 |
|                                                                                   | Cancelar Confirme | 20                                                              |

### Gestión de cuentas bancarias - Eliminación

5/8 **C**nCl

| Autentificación a dos factores                                                               | 45      |
|----------------------------------------------------------------------------------------------|---------|
| La autentificación a dos factores augmenta el nivel de seguridad de la aplicación<br>Usuario |         |
| Vendor Master Test BA                                                                        |         |
| Correo electrónico                                                                           |         |
| testja37@discardmail.com                                                                     |         |
| 1 Tiempo residual: 03:34                                                                     |         |
| Introduzca aquí el código recibido por correo electrónico                                    |         |
| 236033                                                                                       |         |
| ¿No recibiste el código? Haga clic aquí para enviarlo de nuevo                               | 3       |
| Cancelar                                                                                     | onfirme |

Después de enviar el correo electrónico en la pantalla de autorización de la firma electrónica de la factura:

- 1. el botón azul será reemplazado por un contador que indica el tiempo de validez restante del código OTP
- 2. El campo para introducir el código OTP se desbloqueará. El usuario debe introducir en el campo el código OTP recibido por correo electrónico.
- 3. Después de introducir el código, pulse la tecla "Confirme".
- 4. Si no ha recibido el código o si su tiempo ha expirado, puede solicitar un nuevo código OTP.

El paso preliminar de la operación de envío de la solicitud de gestión de la cuenta bancaria en DRAPE vuelve a ejecutar todas las verificaciones de validación y cuando tiene éxito se envía a los sistemas de ENEL.

#### Gestión de cuentas bancarias - Eliminación

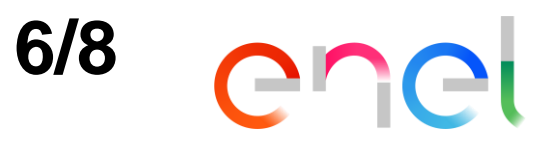

| Ho | ome / Lista De Actividades / D                                                                        | RAPE ID ESBVDE210                                                                                                    | 0000001                                                                                        |                                                 |                              |                                         |   |
|----|----------------------------------------------------------------------------------------------------|----------------------------------------------------------------------------------------------------|------------------------------------------------------------------------------------------------|-------------------------------------------------|------------------------------|-----------------------------------------|---|
| 2  | Formulario                                                                                            |                                                                                                    |                                                                                                |                                                 |                              |                                         | 0 |
|    | Datos Solicitud de Cuenta Ban                                                                         | caria Historial                                                                                                    |                                                                                                |                                                 |                              |                                         |   |
|    | Operación                                                                                             |                                                                                                    |                                                                                                |                                                 |                              | Estado                                  |   |
|    | Eliminar la cuenta bancaria                                                                           | de todas las empres                                                                                                    | as destino                                                                                     |                                                 |                              | Solicitud de cuenta bancaria presentada |   |
|    | País del banco (dos caracter                                                                          | res)                                                                                                    | Clave de banc                                                                                  | 0                                               | Cuenta bancaria              | Clave de control del banco              |   |
|    | ES                                                                                                    |                                                                                                    | 21000418                                                                                       |                                                 | 0200051332                   | 45                                      |   |
|    | IBAN                                                                                                  |                                                                                                    | Descripción d                                                                                  | el banco                                        | Nombre del titular del banco | Referencia bancaria                     |   |
|    | ES912100041845020005                                                                                  | 1332                                                                                                    | CAIXABANK,                                                                                     | S.A.                                            |                              |                                         |   |
|    | Qr ld                                                                                                 | BankInput Id                                                                                                    |                                                                                                | Código interno del banco                        |                              |                                         |   |
|    | 43251                                                                                                 | 200                                                                                                    |                                                                                                | DR01                                            |                              |                                         |   |
|    | Lista de empresas desti<br>Actual Nueva asoci<br>ES:<br>ES:<br>ES:<br>ES:<br>ES:<br>ES:<br>ES:<br>ES: | no<br>iación<br>17 - Edistribución<br>14 - Distrbuiora E<br>16 - Energías de A<br>1D - Endesa Red,<br>1Y - Hidroeléctrica<br>3V - Suministro de | Redes Digitale<br>léctrica Puerto<br>Aragón I, S.L<br>S.A.<br>a de Catalunya<br>e Luz y Fuerza | es, S.L.<br>de la Cruz, S.L.<br>, S.L<br>, S.L. |                              |                                         |   |
|    | ES:                                                                                                   | 3X - Hidroflamicel                                                                                                    | II, S.L                                                                                        | and an Dages, and                               |                              |                                         |   |
|    |                                                                                                    | 5K - Empresa De                                                                                                    | Alumbrado Elé                                                                                  | ctrico De Ceuta Distribución                    | SALL                         |                                         |   |

Después de la presentación, la solicitud se pasa al estado de "**Solicitud de cuenta bancaria presentada**" para su procesamiento automático.

La solicitud de eliminación se realiza de manera inmediata, no existe periodo de cuarentena.

#### Gestión de cuentas bancarias - Eliminación

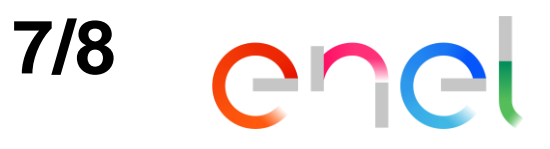

| Home / Lista De Actividades / DR                                                                        | Home / Lista De Actividades / DRAPE ID ESBVDE2100000001                                                                                                    |                                                                                                    |                                                                   |                               |                                  |   |  |
|----------------------------------------------------------------------------------------------------|----------------------------------------------------------------------------------------------------|----------------------------------------------------------------------------------------------------|-------------------------------------------------------------------|-------------------------------|----------------------------------|---|--|
| ☑ Formulario                                                                                            |                                                                                                    |                                                                                                    |                                                                   |                               |                                  | 0 |  |
| Datos Solicitud de Cuenta Banca                                                                         | ria Historial                                                                                                    |                                                                                                    |                                                                   |                               | Estado                           |   |  |
| Eliminar la cuenta bancaria d                                                                           | e todas las empresa                                                                                                    | s destino                                                                                                    |                                                                   |                               | Solicitud procesada              |   |  |
| País del banco (dos caractere<br>ES                                                                     | s)                                                                                                    | Clave de banco<br>21000418                                                                                                   |                                                                   | Cuenta bancaria<br>0200051332 | Clave de control del banco<br>45 |   |  |
| IBAN Des<br>ES9121000418450200051332 CAI                                                                |                                                                                                    | Descripción del<br>CAIXABANK, S                                                                                              | banco<br>S.A.                                                     | Nombre del titular del banco  | Referencia bancaria              |   |  |
| Qr ld<br>43251                                                                                          | BankInput Id<br>200                                                                                                    |                                                                                                    | Código interno del banco<br>DR01                                  |                               |                                  |   |  |
| Lista de empresas destin<br>Actual Nueva asocia<br>ES1<br>ES1<br>ES1<br>ES1<br>ES1<br>ES1<br>ES1<br>ES1 | o<br>ción<br>7 - Edistribución F<br>4 - Distrbuiora Elé<br>6 - Energías de Al<br>D - Endesa Red, S<br>Y - Hidroeléctrica<br>V - Suministro de<br>W - Distribuidora<br>X - Hidroflamicell, | Redes Digitales<br>éctrica Puerto d<br>ragón I, S.L<br>S.A.<br>de Catalunya, S<br>Luz y Fuerza, S<br>de Energía Elé<br>, S.L | , S.L.<br>e la Cruz, S.L.<br>S.L<br>S.L.<br>ctrica del Bages, S.A |                               |                                  |   |  |

ES5K - Empresa De Alumbrado Eléctrico De Ceuta Distribución, S.A.U.

Después de unos minutos la solicitud será procesada automáticamente y luego se pasará al estado de "**Solicitud procesada**".

En ese momento, los cambios solicitados surtirán efecto y la cuenta bancaria ya no se presentará entre las disponibles para ser asociada para la emisión y el pago de una factura.

### Gestión de cuentas bancarias - Eliminación

Fecha

11/01/2021 11:45:00

11/01/2021 11:49:22

11/01/2021 11:49:22

11/01/2021 11:49:47

Desde Estado

Borradores de cuenta bancaria

Verificación datos de la cuenta bancaria

Solicitud de cuenta bancaria presentada

# 8/8 **C**nCl

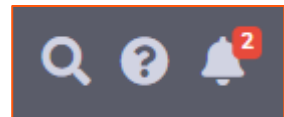

El usuario recibirá una notificación sobre DRAPE en la barra superior, un número en rojo aparecerá en el icono en forma de campana en la esquina superior derecha. Para acceder a esta función y leer los mensajes de notificación, el usuario debe hacer clic en el icono de la campana en la parte superior derecha y se abrirá una ventana de mensaje.

Acción

Nueva Solicitud

Enviar Solicitud

Ejecutar Solicitud

Clave de banco presente

Hasta Estado

Solicitud procesada

Verificación datos de la cuenta bancaria

Solicitud de cuenta bancaria presentada

Usuario

\*\*

administrator

Vendor Master Test BA

Vendor Master Test BA

#### [ENEL DRAPE] ESBVDE21100000002 | Nueva notificación | Nuova notifica | New notification Además, todos los usuarios con el rol de Vendor Notificaciones haga clic para abrir la notificación ENEL Docflow DFUtilities <noreply-eneldrape@service.docflow.it> Master recibirá una notificación por correo A testja37@discardmail.com 11 gennaio 2021 10:49 electrónico al activarse de la solicitud. (i) Considerare come Personale. Solicitud de cuenta bancaria ESBVDE2110000002 Solicitud de cuenta bancaria ESBVDE21100000002 procesada con éxito La solicitud se refiere al proveedor , conto \*\*\*\*\*\* procesada con éxito Correo electrónico enviado de forma creciente, por favor no responda. ENEL Drape Team 22 dicembre 2020 08:40 Richiesta conto bancario ESBVDE21100000002 elaborata con successo Solicitud de cuenta bancaria ESBVDE200000060 La richiesta è relativa al fornitore . conto \*\*\*\*\* Email inviata aumaticamente, si prega di non rispondere. ENEL Drape Team procesada con éxito En la solicitud de flujo de procesamiento Bank account request ESBVDE21100000002 successfully processed 22 dicembre 2020 08:33 Request is related to supplier , account \*\*\*\*\* relacionada con la solicitud de gestión de cuenta Email sent aumatically, please do not reply Solicitud de cuenta bancaria ESBVCH200000058 ENEL Drape Team Q bancaria en la sección Historial muestra la procesada con éxito historia de la solicitud. 22 dicembre 2020 08:26 Solicitud de cuenta bancaria ESBVNE200000057 procesada con éxito ☑ Formulario 21 dicembre 2020 16:52 Datos Solicitud de Cuenta Bancaria Historial 6

Clave de banco asociada a la solicitud ESBVNE2000000048 creada en los sistemas ENEL

Cancele todas las notificaciones

24

Notas

#### Contenido

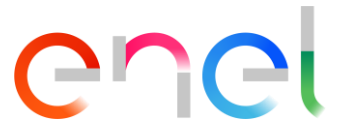

- **Guía de usuario DRAPE Gestión de cuentas bancarias Visión general**
- **Guía de usuario DRAPE Gestión de cuentas bancarias Página principal**
- Guía de usuario DRAPE Página principal Ayuda
- **Guía de usuario DRAPE Gestión de cuentas bancarias Creación**
- **Guía de usuario DRAPE Gestión de cuentas bancarias Eliminación**
- Guía de usuario DRAPE Gestión de cuentas bancarias Asociación
- **Guía de usuario DRAPE Gestión de cuentas bancarias Modificación**
- **Guía de usuario DRAPE Gestión de cuentas bancarias Mis actividades**
- **Guía de usuario DRAPE Página principal Notificaciones**

### Gestión de cuentas bancarias - Asociación 1/8

- Asociacion 1/8 Chei

Cuando un proveedor decide cambiar la asociación de una cuenta bancaria, se crea una nueva instancia de flujo de trabajo en DRAPE para esta solicitud.

El usuario deberá indicar el tipo de solicitud:

- ✓ Modificar la asociación de una cuenta bancaria existente para facturar a otras empresas de ENEL
- ✓ Indique para qué cuenta bancaria piensa proceder con la solicitud de cambio de asociación

| Home / Gestión de cuentas bancarias                                    |     |
|------------------------------------------------------------------------|-----|
| Selección del tipo de operación                                        | \$  |
| Operación                                                              |     |
| Modificar la asociación de la cuenta bancaria con las empresas destino | ~   |
|                                                                        |     |
| Gestión de datos bancarios                                             | ф., |
| Cuenta bancaria                                                        |     |
|                                                                        | ~   |
| CAIXABANK, S.A ES912100041 332                                         |     |
| BANCO SANTANDER, S.A ES88004929 400                                    | me  |
| CAIXABANK, S.A ES98210061: 9561                                        |     |
| CAIXABANK, S.A ES9221005831042311912568                                |     |

#### Gestión de cuentas bancarias - Asociación

Cuando se selecciona la cuenta bancaria, todos los datos de la misma se muestran en modo de sólo lectura.

La lista de las empresas de ENEL con las que se asocia la cuenta bancaria puede ser modificada: la primera columna muestra la sociedad/des de la asociación actual, la segunda columna la requerida.

Cuando el usuario pulse el botón "**Confirme**", se realizará una comprobación para verificar que, en caso de disociación, hay al menos otra cuenta bancaria activa para cada empresa de ENEL.

Cuando la solicitud sea aceptada, se guardará en el estado "**Borradores de cuenta bancaria**" y se mostrará un resumen de los datos de la solicitud y de las posibles acciones adicionales.

| Selección                                                | del tipo de operación            |                                     |                              |                            | #        |
|----------------------------------------------------------|----------------------------------|-------------------------------------|------------------------------|----------------------------|----------|
| Operación                                                |                                  |                                     |                              |                            |          |
| Modificar                                                | la asociación de la cuenta banca | ria con las empresas destino        |                              |                            | ~        |
|                                                          |                                  |                                     |                              |                            |          |
| Gestión de                                               | Gestión de datos bancarios       |                                     |                              |                            |          |
| Cuenta ba                                                | ncaria                           |                                     |                              |                            |          |
| CAIXABA                                                  | NK, S.A ES92210058310423         | 11912568                            |                              |                            | ~        |
| País del ba                                              | anco (dos caracteres)            | Clave de banco                      | Cuenta bancaria              | Clave de control del banco |          |
| ES                                                       |                                  | 21005831                            | 2311912568                   | 04                         |          |
| IBAN                                                     |                                  | Descripción del banco               | Nombre del titular del banco | Referencia bancaria        |          |
| ES922100                                                 | 05831042311912568                | CAIXABANK, S.A.                     | Titular test                 |                            |          |
|                                                          |                                  |                                     |                              |                            |          |
| Añadir o e                                               | eliminar la asociación de la c   | cuenta bancaria a empresas destir   | 10                           |                            | #        |
|                                                          |                                  |                                     |                              |                            |          |
| Actual                                                   | Nueva asociación                 |                                     |                              |                            |          |
|                                                          | ES17 - Edistribuci               | ón Redes Digitales, S.L.            |                              |                            |          |
|                                                          | ES14 - Distrbuiora               | a Eléctrica Puerto de la Cruz, S.L. |                              |                            |          |
|                                                          | ES16 - Energías d                | e Aragón I, S.L                     |                              |                            |          |
|                                                          | ES1D - Endesa Re                 | ed, S.A.                            |                              |                            |          |
| ES1Y - Hidroeléctrica de Catalunya, S.L                  |                                  |                                     |                              |                            |          |
| ES3V - Suministro de Luz y Fuerza, S.L.                  |                                  |                                     |                              |                            |          |
| ES3W - Distribuidora de Energía Eléctrica del Bages, S.A |                                  |                                     |                              |                            |          |
|                                                          | ES3X - Hidroflami                | cell, S.L                           |                              |                            |          |
|                                                          | ES5K - Empresa D                 | e Alumbrado Eléctrico De Ceuta D    | istribución, S.A.U.          |                            |          |
|                                                          |                                  |                                     |                              |                            | ť        |
|                                                          |                                  |                                     |                              | Cancelar                   | Confirme |

2/8

COCI

#### Gestión de cuentas bancarias - Asociación

Desde el estado "**Borradores de cuenta bancaria**" es posible realizar las siguientes acciones:

- 1. Enviar Solicitud: se le pedirá que introduzca un código de confirmación temporal enviado por correo electrónico al proveedor
- 2. Eliminar Solicitud: la solicitud pasará a la categoría de "Solicitud eliminada" para su futura referencia
- 3. Modificar Solicitud: si es necesario cambiar sociedad

| Formulario                                                                                                    |                                                                                                    |                              |                               |
|----------------------------------------------------------------------------------------------------|----------------------------------------------------------------------------------------------------|------------------------------|-------------------------------|
| Datos Solicitud de Cuenta Bancaria                                                                                                    | Historial                                                                                                    |                              |                               |
| Operación<br>Medificar la acociación de la quest                                                                                                    | bassaria con los empresos destino                                                                                                    |                              | Estado                        |
| Modificar la asociación de la cuenta                                                                                                    | a bancaria con las empresas destino                                                                                                    |                              | Borradores de cuenta bancaria |
| País del banco (dos caracteres)                                                                                                    | Clave de banco                                                                                                    | Cuenta bancaria              | Clave de control del banco    |
| ES                                                                                                    | 21005831                                                                                                    | 2311912568                   | 04                            |
| IBAN                                                                                                    | Descripción del banco                                                                                                    | Nombre del titular del banco | Referencia bancaria           |
| ES9221005831042311912568                                                                                                    | CAIXABANK, S.A.                                                                                                    | Titular test                 |                               |
| Lista de empresas destino<br>Actual Nueva asociación<br>ES17 - Edi                                                                                                  | stribución Redes Digitales, S.L.                                                                                                    |                              |                               |
| Lista de empresas destino<br>Actual Nueva asociación<br>ES17 - Edi<br>ES14 - Dis<br>ES16 - Ene                                                                      | stribución Redes Digitales, S.L.<br>trbuiora Eléctrica Puerto de la Cruz, S<br>rgías de Aragón I, S.L                                                                                                    | i.L.                         |                               |
| Lista de empresas destino<br>Actual Nueva asociación<br>ES17 - Edi<br>ES14 - Dis<br>ES16 - Ene<br>ES10 - Ene                                                        | stribución Redes Digitales, S.L.<br>trbuiora Eléctrica Puerto de la Cruz, S<br>rgías de Aragón I, S.L<br>desa Red, S.A.                                                                                                    | i.L.                         |                               |
| Lista de empresas destino<br>Actual Nueva asociación<br>ES17 - Edi<br>ES14 - Dis<br>ES16 - Ene<br>ES1D - Ene<br>ES17 - Hid                                          | stribución Redes Digitales, S.L.<br>trbuiora Eléctrica Puerto de la Cruz, S<br>rgías de Aragón I, S.L<br>desa Red, S.A.<br>roeléctrica de Catalunya, S.L                                                                                                  | .L.                          |                               |
| Lista de empresas destino<br>Actual Nueva asociación<br>ES17 - Edi<br>ES14 - Dis<br>ES16 - Ene<br>ES10 - Ene<br>ES17 - Hid<br>ES17 - Hid<br>ES3V - Sur<br>ES3W - Di | stribución Redes Digitales, S.L.<br>trbuiora Eléctrica Puerto de la Cruz, S<br>rgías de Aragón I, S.L<br>desa Red, S.A.<br>roeléctrica de Catalunya, S.L<br>ninistro de Luz y Fuerza, S.L.<br>stribuidora de Energía Eléctrica del Ba                     | .L.<br>ages, S.A             |                               |
| Lista de empresas destino<br>Actual Nueva asociación<br>ES17 - Edi<br>ES14 - Dis<br>ES16 - Ene<br>ES10 - Ene<br>ES17 - Hid<br>ES3V - Sur<br>ES3W - Di<br>ES3X - Hid | stribución Redes Digitales, S.L.<br>trbuiora Eléctrica Puerto de la Cruz, S<br>rgías de Aragón I, S.L<br>desa Red, S.A.<br>roeléctrica de Catalunya, S.L<br>ninistro de Luz y Fuerza, S.L.<br>stribuidora de Energía Eléctrica del Ba<br>roflamicell, S.L | .L.<br>ages, S.A             |                               |

3/8

enei

## Gestión de cuentas bancarias - Asociación 4/8 COC

Al seleccionar la acción "Enviar Solicitud" se abrirá una ventana que le permitirá autorizar el envío de la solicitud de gestión de la cuenta bancaria en DRAPE. La seguridad de la operación se garantiza mediante el envío de un código OTP (One Time Password) a la dirección de correo electrónico del usuario y puede utilizarse durante un período de tiempo limitado.

- 1. El correo electrónico del usuario es hererado de WeBUY durante la operación de inicio de sesión en DRAPE y no puede ser cambiada en DRAPE.
- 2. Al hacer clic en el botón azul se enviará el correo electrónico con el código OTP

| Autentificación a dos factores                                                    | 45               |                                                                 |
|-----------------------------------------------------------------------------------|------------------|-----------------------------------------------------------------|
| La autentificación a dos factores augmenta el nivel de seguridad de la aplicación |                  |                                                                 |
| Usuario                                                                           |                  | PE - Autorización para gestión de cuenta bancaria               |
| Vendor Master Test BA                                                             |                  |                                                                 |
| Correo electrónico                                                                | N A te           | eply.eneldrapetst@service.docflow.it<br>estja37@discardmail.com |
| testja37@discardmail.com                                                          | Para autorizar s | u operación, el código de verificación es 236033                |
| 2 Envía el código al correo electrónico indicado                                  | Dispone de 5 m   | inutos para utilizar ese código.                                |
| Introduzca aquí el código recibido por correo electrónico                         |                  |                                                                 |
|                                                                                   |                  |                                                                 |
| ¿No recibiste el código? Haga clic aquí para enviarlo de nuevo                    |                  |                                                                 |
| Ca                                                                                | ancelar Confirme | 29                                                              |

#### Gestión de cuentas bancarias - Asociación

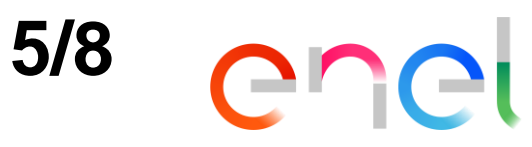

| Autentificación a dos factores                                                               | 41         |
|----------------------------------------------------------------------------------------------|------------|
| La autentificación a dos factores augmenta el nivel de seguridad de la aplicación<br>Usuario |            |
| Vendor Master Test BA                                                                        |            |
| Correo electrónico                                                                           |            |
| testja 37@discardmail.com                                                                    |            |
| 1 Tiempo residual: 03:34                                                                     |            |
| Introduzca aquí el código recibido por correo electrónico                                    |            |
| 2 236033                                                                                     |            |
| ¿No recibiste el código? Haga clic aquí para enviarlo de nuevo                               | 3          |
| Cancela                                                                                      | r Confirme |

Después de enviar el correo electrónico en la pantalla de autorización de la firma electrónica de la factura:

- 1. el botón azul será reemplazado por un contador que indica el tiempo de validez restante del código OTP
- 2. El campo para introducir el código OTP se desbloqueará. El usuario debe introducir en el campo el código OTP recibido por correo electrónico.
- 3. Después de introducir el código, pulse la tecla "Confirme".
- 4. Si no ha recibido el código o si su tiempo ha expirado, puede solicitar un nuevo código OTP.

El paso preliminar de la operación de envío de la solicitud de gestión de la cuenta bancaria en DRAPE vuelve a ejecutar todas las verificaciones de validación y cuando tiene éxito se envía a los sistemas de ENEL.

#### Gestión de cuentas bancarias - Asociación

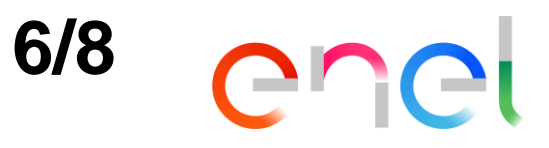

| Home / Lista De Actividades / DRAPE ID ESBVCH2100000004 |                                         |                              |                     |  |  |  |  |
|---------------------------------------------------------|-----------------------------------------|------------------------------|---------------------|--|--|--|--|
| ✔Formulario                                             | C Formulario                            |                              |                     |  |  |  |  |
|                                                         |                                         |                              |                     |  |  |  |  |
| Operación                                               | Estado 1                                |                              |                     |  |  |  |  |
| Modificar la asociación de la cuenta                    | Solicitud de cuenta bancaria presentada |                              |                     |  |  |  |  |
| País del banco (dos caracteres)<br>ES                   | Clave de control del banco<br>04        |                              |                     |  |  |  |  |
| IBAN                                                    | Descripción del banco                   | Nombre del titular del banco | Referencia bancaria |  |  |  |  |
| ES9221005831042311912568                                | CAIXABANK, S.A.                         | Titular test                 |                     |  |  |  |  |

| $\checkmark$ | SIT - Edistribución Redes Digitales, S.L.                           |  |
|--------------|---------------------------------------------------------------------|--|
|              | ES14 - Distrbuiora Eléctrica Puerto de la Cruz, S.L.                |  |
|              | ES16 - Energías de Aragón I, S.L                                    |  |
|              | SID - Endesa Red, S.A.                                              |  |
|              | ES1Y - Hidroeléctrica de Catalunya, S.L                             |  |
|              | ES3V - Suministro de Luz y Fuerza, S.L.                             |  |
|              | ES3W - Distribuidora de Energía Eléctrica del Bages, S.A            |  |
|              | ES3X - Hidroflamicell, S.L                                          |  |
|              | ES5K - Empresa De Alumbrado Eléctrico De Ceuta Distribución, S.A.U. |  |

Después de la presentación, la solicitud se pasa al estado de **"Solicitud de cuenta bancaria presentada**" para su procesamiento automático.

La solicitud de asociación de la cuenta se realiza de manera inmediata, no existe periodo de cuarentena.

#### Gestión de cuentas bancarias - Asociación

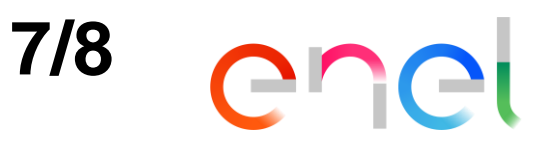

| Home / Lista De Actividades / DRAPE ID ESBVCH2100000004 |                                                                                            |                                              |                            |  |  |  |  |
|---------------------------------------------------------|--------------------------------------------------------------------------------------------|----------------------------------------------|----------------------------|--|--|--|--|
|                                                         |                                                                                            |                                              |                            |  |  |  |  |
| ☑ Formulario                                            |                                                                                            |                                              | 44                         |  |  |  |  |
| Datos Solicitud de Cuenta Bancaria Hi                   | istorial                                                                                   |                                              |                            |  |  |  |  |
| Operación Estado 1                                      |                                                                                            |                                              |                            |  |  |  |  |
| Modificar la asociación de la cuenta bar                | Modificar la asociación de la cuenta bancaria con las empresas destino Solicitud procesada |                                              |                            |  |  |  |  |
| País del banco (dos caracteres)                         | Clave de banco                                                                             | Cuenta bancaria                              | Clave de control del banco |  |  |  |  |
| ES 21005831 2311912568 04                               |                                                                                            |                                              |                            |  |  |  |  |
| IBAN<br>ES9221005831042311912568                        | Descripción del banco<br>CAIXABANK, S.A.                                                   | Nombre del titular del banco<br>Titular test | Referencia bancaria        |  |  |  |  |

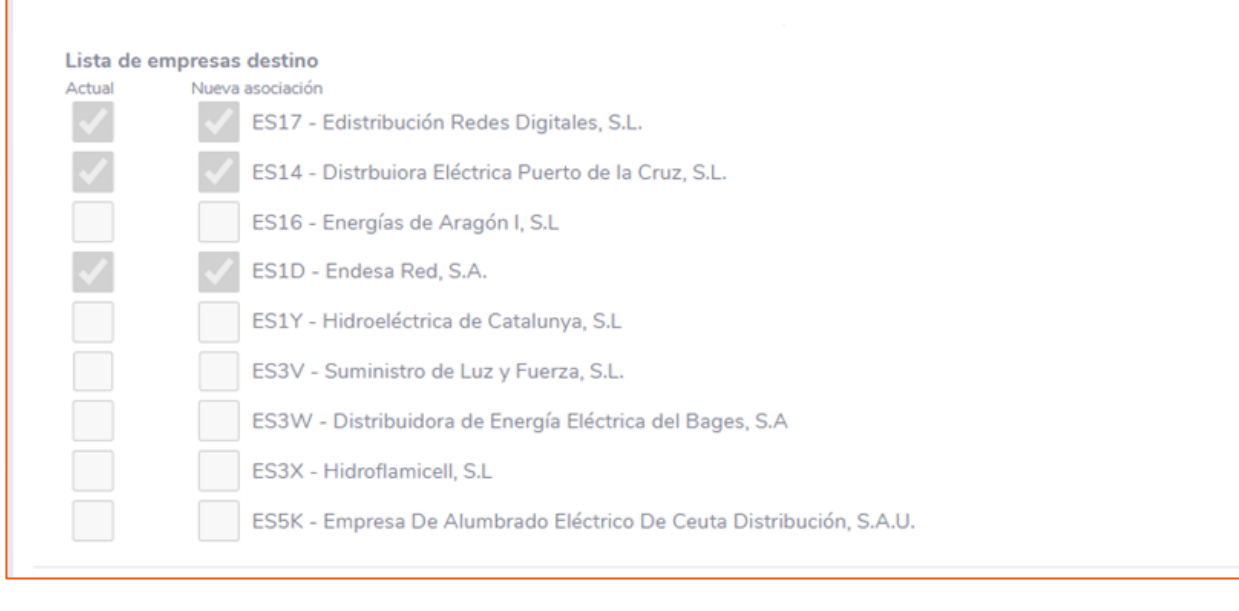

Después de unos minutos la solicitud será procesada automáticamente y luego se pasará al estado de "**Solicitud procesada**".

En este momento los cambios solicitados serán efectivos y la cuenta bancaria se presentará entre las disponibles para ser asociada para el pago de una factura en las páginas de creación de facturas.

En la solicitud, la lista de empresas para las que la cuenta bancaria está asociada para el pago de facturas se alineará entre la solicitud y el valor actual.

### Gestión de cuentas bancarias - Asociación

#### 8/8 Cr **Ce**i

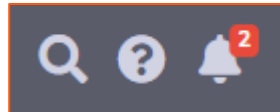

El usuario recibirá una notificación sobre DRAPE en la barra superior, un número en rojo aparecerá en el icono en forma de campana en la esquina superior derecha. Para acceder a esta función y leer los mensajes de notificación, el usuario debe hacer clic en el icono de la campana en la parte superior derecha y se abrirá una ventana de mensaje.

#### Además, todos los usuarios con el rol de Vendor [ENEL DRAPE] ESBVCH2100000004 | Nueva notificación | Nuova notifica | New notification Notificaciones haga clic para abrir la notificación Master recibirá una notificación por correo 12 gennaio 2021 09:17 electrónico al activarse de la solicitud. Solicitud de cuenta bancaria ESBVCH210000004 procesada con éxito ENEL Drape Team 11 gennaio 2021 11:01 Solicitud de cuenta bancaria ESBVNE211100000003 procesada con éxito ENEL Drape Team En la solicitud de flujo de procesamiento 11 gennaio 2021 10:49 Solicitud de cuenta bancaria ESBVDE2110000002 relacionada con la solicitud de gestión de cuenta ENEL Drape Team procesada con éxito bancaria en la sección Historial muestra la historia 22 dicembre 2020 08:40

Solicitud de cuenta bancaria ESBVDE200000060 procesada con éxito

#### 22 dicembre 2020 08:33

Solicitud de cuenta bancaria ESBVCH200000058 procesada con éxito

de la solicitud.

| ☑ Formulario           |                                          |                         |                                          |                       |       |
|------------------------|------------------------------------------|-------------------------|------------------------------------------|-----------------------|-------|
| Datos Solicitud de Cue | enta Bancaria Historial                  |                         |                                          |                       |       |
| Fecha                  | Desde Estado                             | Acción                  | Hasta Estado                             | Usuario               | Notas |
| 12/01/2021 10:08:10    |                                          | Nueva Solicitud         |                                          | Vendor Master Test BA |       |
| 12/01/2021 10:16:38    | Borradores de cuenta bancaria            | Enviar Solicitud        | Verificación datos de la cuenta bancaria | Vendor Master Test BA |       |
| 12/01/2021 10:16:39    | Verificación datos de la cuenta bancaria | Clave de banco presente | Solicitud de cuenta bancaria presentada  | **                    |       |
| 12/01/2021 10:17:11    | Solicitud de cuenta bancaria presentada  | Ejecutar Solicitud      | Solicitud procesada                      | administrator         |       |

ENEL Docflow DFUtilities <noreply-eneldrape@service.docflow.it> A testja37@discardmail.com.skipbydfu (i) Considerare come Personale

Solicitud de cuenta bancaria ESBVCH210000004 procesada con éxito La solicitud se refiere al proveedor Company Test BA, conto \*\*\*\*2568. Correo electrónico enviado de forma creciente, por favor no responda

Richiesta conto bancario ESBVCH2100000004 elaborata con successo La richiesta è relativa al fornitore Company Test BA, conto \*\*\*\*2568. Email inviata aumaticamente, si prega di non rispondere

Bank account request ESBVCH2100000004 successfully processed Request is related to supplier Company Test BA, account \*\*\*\*2568 Email sent aumatically, please do not reply.

#### Contenido

## enel

- **Guía de usuario DRAPE Gestión de cuentas bancarias Visión general**
- **Guía de usuario DRAPE Gestión de cuentas bancarias Página principal**
- **Guía de usuario DRAPE Página principal Ayuda**
- **Guía de usuario DRAPE Gestión de cuentas bancarias Creación**
- **Guía de usuario DRAPE Gestión de cuentas bancarias Eliminación**
- Guía de usuario DRAPE Gestión de cuentas bancarias Asociación
- Guía de usuario DRAPE Gestión de cuentas bancarias Modificación
- **Guía de usuario DRAPE Gestión de cuentas bancarias Mis actividades**
- **Guía de usuario DRAPE Página principal Notificaciones**

## Gestión de cuentas bancarias - Modificación 1/8

Cuando un proveedor decide cambiar los datos de una cuenta bancaria, se crea una nueva instancia de flujo de trabajo en DRAPE para esta solicitud.

El usuario deberá indicar el tipo de solicitud:

- ✓ Modificar los datos de una cuenta bancaria existente
- ✓ Indique para qué cuenta bancaria piensa proceder con la solicitud de modificación de la información

| Selección del tipo de operación                                                                                                    |                                                                   |
|----------------------------------------------------------------------------------------------------|-------------------------------------------------------------------|
| La petición de nueva cuenta bancaria consiste en 2 pasos: el prime                                                                                                    | ero rellenar la información de la cuenta bancaria, el segundo fir |
| Operación                                                                                                    |                                                                   |
| Cambiar la información de su cuenta bancaria                                                                                                    | ~                                                                 |
| Cuenta bancaria                                                                                                    |                                                                   |
| Cuenta bancaria                                                                                                    |                                                                   |
| Cuenta bancaria<br>CAIXABANK, S.A ES9121000418450200051332                                                                                                    |                                                                   |
| Cuenta bancaria<br>CAIXABANK, S.A ES9121000418450200051332<br>BANCO SANTANDER, S.A ES8800492958102114088400                                                                                                    |                                                                   |
| Cuenta bancaria<br>CAIXABANK, S.A ES9121000418450200051332<br>BANCO SANTANDER, S.A ES8800492958102114088400<br>THE ROYAL BANK OF SCOTLAND PLC, S.E ES650156000109010003                                                                                                    | 38174                                                             |
| Cuenta bancaria<br>CAIXABANK, S.A ES9121000418450200051332<br>BANCO SANTANDER, S.A ES8800492958102114088400<br>THE ROYAL BANK OF SCOTLAND PLC, S.E ES650156000109010003<br>CAIXABANK, S.A ES9821006122466216339561<br>CAIXABANK, S.A ES9321005831042311912568                                                                                                    | 8174                                                              |
| Cuenta bancaria<br>CAIXABANK, S.A ES9121000418450200051332<br>BANCO SANTANDER, S.A ES8800492958102114088400<br>THE ROYAL BANK OF SCOTLAND PLC, S.E ES650156000109010003<br>CAIXABANK, S.A ES9821006122466216339561<br>CAIXABANK, S.A ES9221005831042311912568<br>BANCO BIL BAO VIZCAYA ARGENTARIA, S.A ES5901822354890200                                                                                                    | 164018                                                            |
| Cuenta bancaria<br>CAIXABANK, S.A ES9121000418450200051332<br>BANCO SANTANDER, S.A ES8800492958102114088400<br>THE ROYAL BANK OF SCOTLAND PLC, S.E ES650156000109010003<br>CAIXABANK, S.A ES9821006122466216339561<br>CAIXABANK, S.A ES9221005831042311912568<br>BANCO BILBAO VIZCAYA ARGENTARIA, S.A ES5901822354890200<br>BANKIA, S.A ES7920389686026000037444                                                                                                    | 38174<br>164018                                                   |
| Cuenta bancaria<br>CAIXABANK, S.A ES9121000418450200051332<br>BANCO SANTANDER, S.A ES8800492958102114088400<br>THE ROYAL BANK OF SCOTLAND PLC, S.E ES650156000109010003<br>CAIXABANK, S.A ES9821006122466216339561<br>CAIXABANK, S.A ES9221005831042311912568<br>BANCO BILBAO VIZCAYA ARGENTARIA, S.A ES5901822354890200<br>BANKIA, S.A ES7920389686026000037444<br>BANCO BILBAO VIZCAYA ARGENTARIA, S.A ES0301825481510201                                                  | 38174<br>164018<br>509382                                         |
| Cuenta bancaria<br>CAIXABANK, S.A ES9121000418450200051332<br>BANCO SANTANDER, S.A ES8800492958102114088400<br>THE ROYAL BANK OF SCOTLAND PLC, S.E ES650156000109010003<br>CAIXABANK, S.A ES9821006122466216339561<br>CAIXABANK, S.A ES9221005831042311912568<br>BANCO BILBAO VIZCAYA ARGENTARIA, S.A ES5901822354890200<br>BANKIA, S.A ES7920389686026000037444<br>BANCO BILBAO VIZCAYA ARGENTARIA, S.A ES0301825481510201<br>BANCOLOMBIA S.A 07 + 01601430161 + 8909138612 | 38174<br>164018<br>509382                                         |

### Gestión de cuentas bancarias - Modificación

Cuando se selecciona la cuenta bancaria, los datos editables de la misma se mostrarán sobre fondo blanco y los de sólo lectura sobre fondo gris.

El usuario puede modificar cualquiera de estos tres campos o todos ellos:

- Clave de control del banco
- Nombre del titular de la cuenta
- Referencia bancaria (para Colombia este campo NO debe ser diligenciado)

Cuando el usuario pulse el botón "**Confirme**", el sistema realiza comprobaciones de validación y, en caso de resultado negativo, muestra un mensaje de error.

De lo contrario, aparecerá la siguiente advertencia:

eneldrape-test.service.docflow.it dice Recuerde enviar su solicitud pulsando el botón 'Enviar solicitud'.

| OK |  |
|----|--|
|    |  |

Cuando la solicitud sea aceptada, se guardará en el estado "**Borradores de cuenta bancaria**" y se mostrará un resumen de los datos de la solicitud y de las posibles acciones adicionales.

| Home / Gestión de cuentas bancarias               |                                                  |                                                  |                                               |  |  |
|---------------------------------------------------|--------------------------------------------------|--------------------------------------------------|-----------------------------------------------|--|--|
|                                                   |                                                  |                                                  |                                               |  |  |
| Selección del tipo de operación                   |                                                  |                                                  | 45                                            |  |  |
|                                                   |                                                  |                                                  |                                               |  |  |
| La petición de nueva cuenta bancaria consist      | e en 2 pasos: el primero rellenar la información | de la cuenta bancaria, el segundo firmar la soli | citud con los dos factores de autentificación |  |  |
| para que vaya al sistema destino.                 |                                                  |                                                  |                                               |  |  |
| Operación                                         |                                                  | Emisor                                           |                                               |  |  |
| Cambiar la información de su cuenta bancaria      | ~                                                | A38453809 - DISA RED SERVICIOS PETROLIFE         | ROS, SA                                       |  |  |
|                                                   |                                                  |                                                  |                                               |  |  |
| Castific de detes homostics                       |                                                  |                                                  | a c                                           |  |  |
| Gestion de datos bancarios                        |                                                  |                                                  | 16                                            |  |  |
| Cuenta bancaria                                   |                                                  |                                                  |                                               |  |  |
| BANCOLOMBIA S.A 07 + 01601430161 + 89             | 09138612                                         |                                                  | ~                                             |  |  |
| País del banco ① Método de pago ①                 | Clave de banco 🚯                                 | Cuenta bancaria 🚯                                | Clave de control del banco ()                 |  |  |
|                                                   | 07                                               | 01601//30161                                     | 01                                            |  |  |
|                                                   |                                                  | 01001430101                                      | 01                                            |  |  |
| IBAN                                              | Descripción del banco                            | Nombre del titular del banco                     | Referencia bancaria                           |  |  |
| 07 + 01601420161 + 8000128612                     |                                                  |                                                  | 8000128612                                    |  |  |
| 07 + 01001430101 + 0303130012                     | BANCOLOMBIA 3.A.                                 | UNIT ORMES INDUSTRIALES ROPA T CALLE             | 6909130012                                    |  |  |
|                                                   |                                                  |                                                  |                                               |  |  |
| Añadir o eliminar la asociación de la cuenta      | bancaria a empresas destino                      |                                                  | 11                                            |  |  |
|                                                   |                                                  |                                                  |                                               |  |  |
| Notas (incortados outomóticomento en el b         | intervial)                                       |                                                  |                                               |  |  |
|                                                   | istorial)                                        |                                                  | 11                                            |  |  |
| Notas (insertadas automáticamente en el historial |                                                  |                                                  |                                               |  |  |
|                                                   | 7                                                |                                                  |                                               |  |  |
|                                                   |                                                  |                                                  | 2                                             |  |  |
|                                                   |                                                  |                                                  | Cancelar Confirme                             |  |  |
|                                                   |                                                  |                                                  |                                               |  |  |

2/8

COCI

#### Gestión de cuentas bancarias - Modificación

Desde el estado "**Borradores de cuenta bancaria**" es posible realizar las siguientes acciones:

- 1. Enviar Solicitud: se le pedirá que introduzca un código de confirmación temporal enviado por correo electrónico al proveedor
- 2. Eliminar Solicitud: la solicitud pasará a la categoría de "Solicitud eliminada" para su futura referencia
- 3. Modificar Solicitud: si es necesario cambiar sociedad

| Home / Lista De Actividades / DRAPE ID ES                                                 | BVCH210000004                                                                                 |                                         |                               |   |  |  |  |
|-------------------------------------------------------------------------------------------|-----------------------------------------------------------------------------------------------|-----------------------------------------|-------------------------------|---|--|--|--|
| <b>I</b> Formulario                                                                       |                                                                                               |                                         |                               | 4 |  |  |  |
| Datos Solicitud de Cuenta Bancaria Historial                                              |                                                                                               |                                         |                               |   |  |  |  |
| Operación                                                                                 |                                                                                               | Emisor                                  | Estado                        |   |  |  |  |
| Cambiar la información de su cuenta bancari                                               | a                                                                                             | A38453809 - DISA RED SERVICIOS PETROLII | Borradores de cuenta bancaria |   |  |  |  |
| País del banco Método de pago                                                             | Clave de banco                                                                                | Cuenta bancaria                         | Clave de control del banco    |   |  |  |  |
| со                                                                                        | 07                                                                                            | 01601430161                             | 01                            |   |  |  |  |
| IBAN                                                                                      | Descrinción del banco                                                                         | Nombre del titular del banco            | Referencia bancaria           |   |  |  |  |
| 07 + 01601430161 + 8909138612                                                             | BANCOLOMBIA S.A.                                                                              | UNIFORMES INDUSTRIALES ROPA Y CALZE     | 8909138612                    |   |  |  |  |
| Lista de empresas destino<br>Actual Nueva asociación<br>ES17 - Edistril<br>ES14 - Distrbu | bución Redes Digitales, S.L.<br>uiora Eléctrica Puerto de la Cruz, S.L<br>as de Aragón I, S.L | -1                                      |                               |   |  |  |  |
| ES1D - Endes                                                                              | a Red, S.A.                                                                                   |                                         |                               |   |  |  |  |
| ES1Y - Hidroe                                                                             | léctrica de Catalunya, S.L                                                                    |                                         |                               |   |  |  |  |
| ES3V - Sumin                                                                              | ES3V - Suministro de Luz y Fuerza, S.L.                                                       |                                         |                               |   |  |  |  |
| ES3W - Distri                                                                             | buidora de Energía Eléctrica del Bag                                                          | ges, S.A                                |                               |   |  |  |  |
| ES3X - Hidrof                                                                             | lamicell, S.L                                                                                 |                                         |                               |   |  |  |  |
| ES5K - Empre                                                                              | sa De Alumbrado Eléctrico De Ceut                                                             | a Distribución, S.A.U.                  | 2 3                           |   |  |  |  |

3/8

Enviar Solicitud

Eliminar Solicitud

Modificar Solicitud

COCI

## Gestión de cuentas bancarias - Modificación 4/8 COC

Al seleccionar la acción "Enviar Solicitud" se abrirá una ventana que le permitirá autorizar el envío de la solicitud de gestión de la cuenta bancaria en DRAPE. La seguridad de la operación se garantiza mediante el envío de un código OTP (One Time Password) a la dirección de correo electrónico del usuario y puede utilizarse durante un período de tiempo limitado.

- 1. El correo electrónico del usuario es hererado de WeBUY durante la operación de inicio de sesión en DRAPE y no puede ser cambiada en DRAPE.
- 2. Al hacer clic en el botón azul se enviará el correo electrónico con el código OTP

| Autentificación a dos factores                                                    | 45                |                                                                 |
|-----------------------------------------------------------------------------------|-------------------|-----------------------------------------------------------------|
| La autentificación a dos factores augmenta el nivel de seguridad de la aplicación |                   |                                                                 |
| Usuario                                                                           |                   | PE - Autorización para gestión de cuenta bancaria               |
| Vendor Master Test BA                                                             |                   |                                                                 |
| Correo electrónico                                                                | N nore            | eply.eneldrapetst@service.docflow.it<br>estja37@discardmail.com |
| testja37@discardmail.com                                                          | Para autorizar s  | su operación, el código de verificación es 236033               |
| 2 Envía el código al correo electrónico indicado                                  |                   | inutos para utilizar ese código.                                |
| Introduzca aquí el código recibido por correo electrónico                         |                   |                                                                 |
|                                                                                   |                   |                                                                 |
| ¿No recibiste el código? Haga clic aquí para enviarlo de nuevo                    |                   |                                                                 |
|                                                                                   | Cancelar Confirme | 38                                                              |

#### Gestión de cuentas bancarias - Modificación

enel

| Autentifica   | ción a dos factores                                                   | #      |
|---------------|-----------------------------------------------------------------------|--------|
| La autentific | cación a dos factores augmenta el nivel de seguridad de la aplicación |        |
| Usuario       |                                                                       |        |
| Vendor Mas    | ter Test BA                                                           |        |
| Correo elect  | trónico                                                               |        |
| testja37@di   | iscardmail.com                                                        |        |
|               | 1 Tiempo residual: 03:34                                              |        |
| Introduzca a  | aquí el código recibido por correo electrónico                        |        |
| 2 236033      |                                                                       |        |
| ¿No recibist  | e el código? Haga clic aquí para enviarlo de nuevo                    | 3      |
|               | Cancelar Con                                                          | nfirme |

Después de enviar el correo electrónico en la pantalla de autorización de la firma electrónica de la factura:

5/8

- 1. el botón azul será reemplazado por un contador que indica el tiempo de validez restante del código OTP
- 2. El campo para introducir el código OTP se desbloqueará. El usuario debe introducir en el campo el código OTP recibido por correo electrónico.
- 3. Después de introducir el código, pulse la tecla "Confirme".
- 4. Si no ha recibido el código o si su tiempo ha expirado, puede solicitar un nuevo código OTP.

El paso preliminar de la operación de envío de la solicitud de gestión de la cuenta bancaria en DRAPE vuelve a ejecutar todas las verificaciones de validación y cuando tiene éxito se envía a los sistemas de ENEL.

#### Gestión de cuentas bancarias - Modificación

# enel

| Iome / Lista De Actividades / DRAPE ID ESBVCH2100000004 |                                     |                              |                                         |  |  |  |  |
|---------------------------------------------------------|-------------------------------------|------------------------------|-----------------------------------------|--|--|--|--|
|                                                         |                                     |                              |                                         |  |  |  |  |
| ☑ Formulario                                            |                                     |                              | 45                                      |  |  |  |  |
| Datos Solicitud de Cuenta Bancaria                      | Historial                           |                              |                                         |  |  |  |  |
| Operación                                               |                                     |                              | Estado                                  |  |  |  |  |
| Modificar la asociación de la cuenta                    | a bancaria con las empresas destino |                              | Solicitud de cuenta bancaria presentada |  |  |  |  |
| País del banco (dos caracteres)                         | Clave de banco                      | Cuenta bancaria              | Clave de control del banco              |  |  |  |  |
| ES                                                      | 21005831                            | 2311912568                   | 04                                      |  |  |  |  |
| IBAN                                                    | Descripción del banco               | Nombre del titular del banco | Referencia bancaria                     |  |  |  |  |
| ES9221005831042311912568                                | CAIXABANK, S.A.                     | Titular test                 |                                         |  |  |  |  |

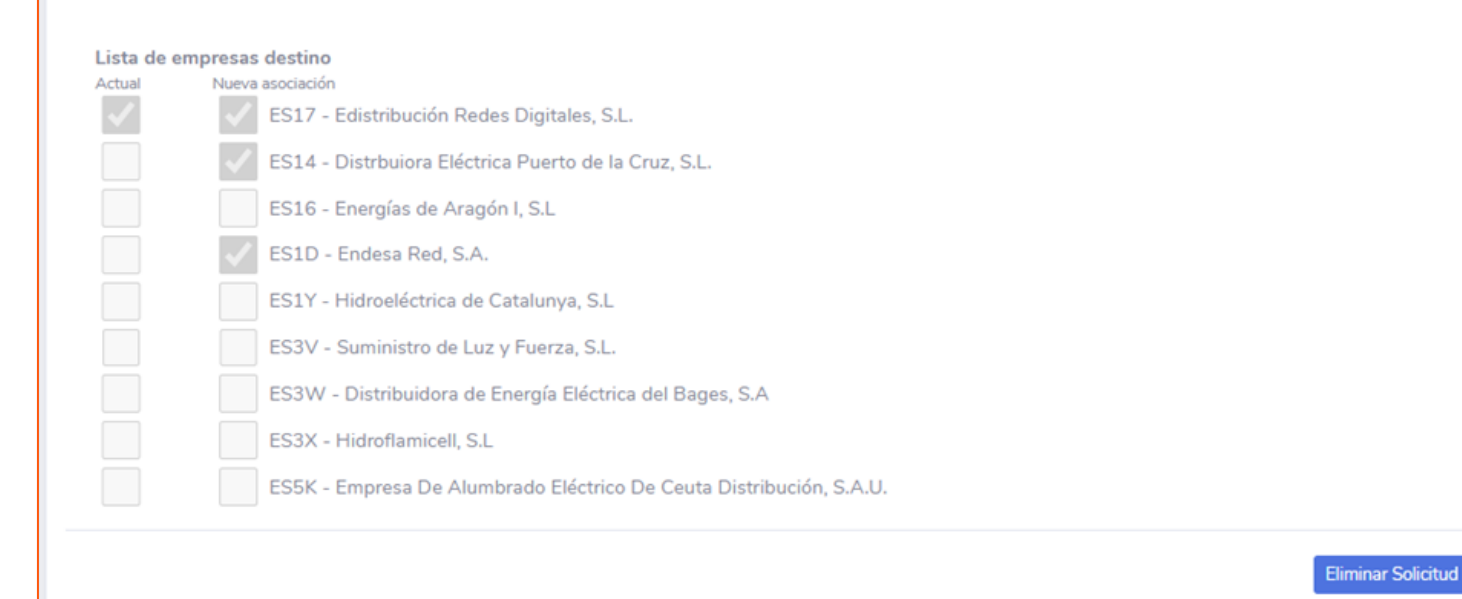

Después de la presentación, la solicitud se pasa al estado de **"Solicitud de cuenta bancaria presentada**" para su procesamiento automático.

6/8

La solicitud de asociación de la cuenta se realiza de manera inmediata, no existe periodo de cuarentena.

#### Gestión de cuentas bancarias - Modificación

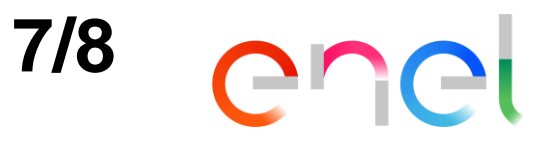

| Iome / Lista De Actividades / DRAPE ID ESBVCH2100000004 |                       |                                         |                            |  |  |  |  |
|---------------------------------------------------------|-----------------------|-----------------------------------------|----------------------------|--|--|--|--|
|                                                         |                       |                                         |                            |  |  |  |  |
| @Formulario                                             |                       |                                         |                            |  |  |  |  |
| Datos Solicitud de Cuenta Bancaria Historial            |                       |                                         | •                          |  |  |  |  |
| Operación                                               |                       | Emisor                                  | Estado                     |  |  |  |  |
| Cambiar la información de su cuenta bancaria            |                       | A38453809 - DISA RED SERVICIOS PETROLII | Solicitud procesada        |  |  |  |  |
| País del banco Método de pago                           | Clave de banco        | Cuenta bancaria                         | Clave de control del banco |  |  |  |  |
| со                                                      | 07                    | 01601430161                             | 01                         |  |  |  |  |
| IBAN                                                    | Descripción del banco | Nombre del titular del banco            | Referencia bancaria        |  |  |  |  |
| 07 + 01601430161 + 8909138612                           | BANCOLOMBIA S.A.      | UNIFORMES INDUSTRIALES ROPA Y CALZE     | 8909138612                 |  |  |  |  |

# Después de unos minutos la solicitud será procesada automáticamente y luego se pasará al estado de "**Solicitud procesada**".

En este momento los cambios solicitados serán efectivos y la cuenta bancaria se presentará entre las disponibles para ser asociada para el pago de una factura en las páginas de creación de facturas.

En la solicitud, los datos de la cuenta bancaria para la que se presentó la solicitud de cambio se alinearán entre la solicitud y el valor actual.

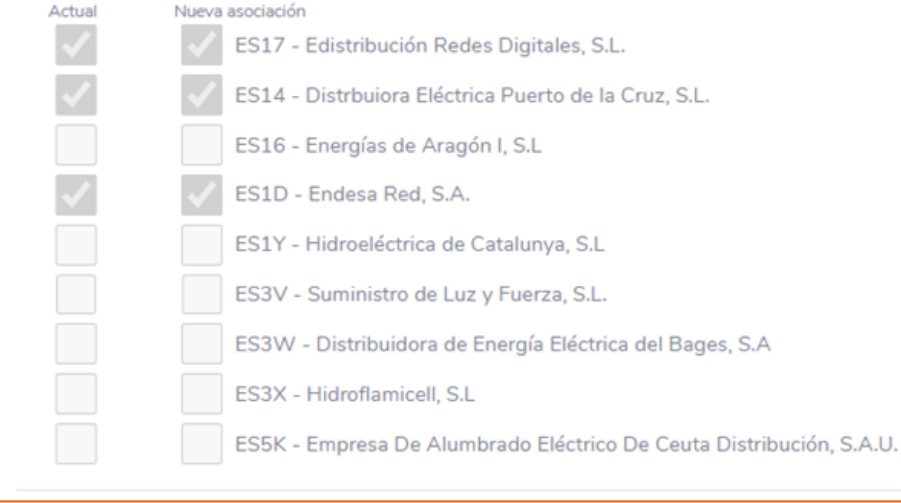

Lista de empresas destino

### Gestión de cuentas bancarias - Modificación

# **ICI**

8/8

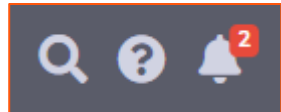

El usuario recibirá una notificación sobre DRAPE en la barra superior, un número en rojo aparecerá en el icono en forma de campana en la esquina superior derecha. Para acceder a esta función y leer los mensajes de notificación, el usuario debe hacer clic en el icono de la campana en la parte superior derecha y se abrirá una ventana de mensaje.

#### [ENEL DRAPE] ESBVCH2100000004 | Nueva notificación | Nuova notifica | New notification Además, todos los usuarios con el rol de Vendor Notificaciones haga clic para abrir la notificación Master recibirá una notificación por correo ENEL Docflow DFUtilities <noreply-eneldrape@service.docflow.it> testja37@discardmail.com.skipbydfu 12 gennaio 2021 09:17 electrónico al activarse de la solicitud. (i) Considerare come Personale Solicitud de cuenta bancaria ESBVCH210000004 procesada con éxito ENEL Drape Team 11 gennaio 2021 11:01 Solicitud de cuenta bancaria ESBVNE211100000003 procesada con éxito ENEL Drape Team En la solicitud de flujo de procesamiento 11 gennaio 2021 10:49 Solicitud de cuenta bancaria ESBVDE2110000002 relacionada con la solicitud de gestión de cuenta ENEL Drape Team procesada con éxito bancaria en la sección Historial muestra la historia 22 dicembre 2020 08:40 de la solicitud. Solicitud de cuenta bancaria ESBVDE200000060

| Datos Solicitud de Cu | enta Bancaria Historial                  |                         |                                          |                       |   |
|-----------------------|------------------------------------------|-------------------------|------------------------------------------|-----------------------|---|
| Fecha                 | Desde Estado                             | Acción                  | Hasta Estado                             | Usuario               | N |
| 12/01/2021 10:08:10   |                                          | Nueva Solicitud         |                                          | Vendor Master Test BA |   |
| 12/01/2021 10:16:38   | Borradores de cuenta bancaria            | Enviar Solicitud        | Verificación datos de la cuenta bancaria | Vendor Master Test BA |   |
| 12/01/2021 10:16:39   | Verificación datos de la cuenta bancaria | Clave de banco presente | Solicitud de cuenta bancaria presentada  | *.*                   |   |
| 12/01/2021 10:17:11   | Solicitud de cuenta bancaria presentada  | Eiecutar Solicitud      | Solicitud procesada                      | administrator         |   |

Solicitud de cuenta bancaria ESBVCH210000004 procesada con éxito La solicitud se refiere al proveedor Company Test BA, conto \*\*\*\*2568. Correo electrónico enviado de forma creciente, por favor no responda Richiesta conto bancario ESBVCH2100000004 elaborata con successo La richiesta è relativa al fornitore Company Test BA, conto \*\*\*\*2568. Email inviata aumaticamente, si prega di non rispondere Bank account request ESBVCH2100000004 successfully processed Request is related to supplier Company Test BA, account \*\*\*\*2568 Email sent aumatically, please do not reply.

22 dicembre 2020 08:33

procesada con éxito

Solicitud de cuenta bancaria ESBVCH200000058 procesada con éxito

#### Gestión de cuentas bancarias - Mis actividades

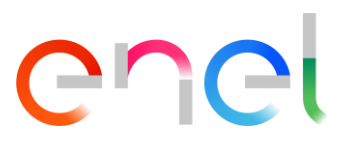

Cuando el proveedor crea sus solicitudes, éstas pueden ser guardadas, canceladas, modificadas y enviadas a ENEL. A través de DRAPE el proveedor podrá conocer el estado del proceso de la solicitud. El proveedor puede ser notificado de los cambios de estado y ver el estado de cada solicitud a través de la función "**Mis actividades**".

Es posible pasar de mostrar las actividades relacionadas con la facturación a las actividades relacionadas con las cuentas bancarias con un clic en el proceso relacionado en la sección de la izquierda.

| Home / Mis actividades                    |    |                   |                  |            |                   |                             |                  |
|-------------------------------------------|----|-------------------|------------------|------------|-------------------|-----------------------------|------------------|
| Facturas memorizadas durante la creación  |    | < Borradores de c | uenta bancaria   |            |                   |                             |                  |
| Solicitudes de gestión de cuenta bancaria |    | Mostrar 20 ¢      | País del banco T |            | Guente bancaria T | IRAN                        | Líltima Acción T |
| 🖹 Borradores de cuenta bancaria           | 3  | ESB//DE200000051  |                  | 0817835220 | 00000072234       | IT27/0817835220000000072234 | 21/12/2020 11:02 |
| 🖄 Solicitud procesada                     | 30 | ESBVCH200000032   | ES               | 21000418   | 0200051332        | F59121000418450200051332    | 15/12/2020 17:38 |
| 🖹 Solicitud eliminada                     | 6  | ESBVCH200000028   | ES               | 21000418   | 0200051332        | ES9121000418450200051332    | 15/12/2020 17:04 |

### Página principal - Notificaciones

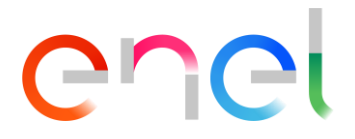

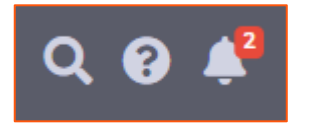

DRAPE notificará al proveedor los cambios de estado de la solicitud, cuando uno de estos eventos ocurra en la barra superior, un número en rojo aparecerá en el icono en forma de campana en la esquina superior derecha. Para acceder a esta función y leer los mensajes de notificación, el usuario debe hacer clic en el icono en forma de campana en la esquina superior derecha y se abrirá una ventana de mensaje

Puede existir cuatro tipos de advertencias:

- 1. Notificación de registro de facturas
- 2. Notificación de pago de facturas 🧕
- 3. Notificación de rechazo de la factura

4. Notificación de eventos en las solicitudes de cuentas bancarias

Al hacer clic en el mensaje se abrirá el asunto que contiene los datos de la solicitud y, si su estado lo permite, el proveedor podrá realizar cualquier acción sobre la solicitud.

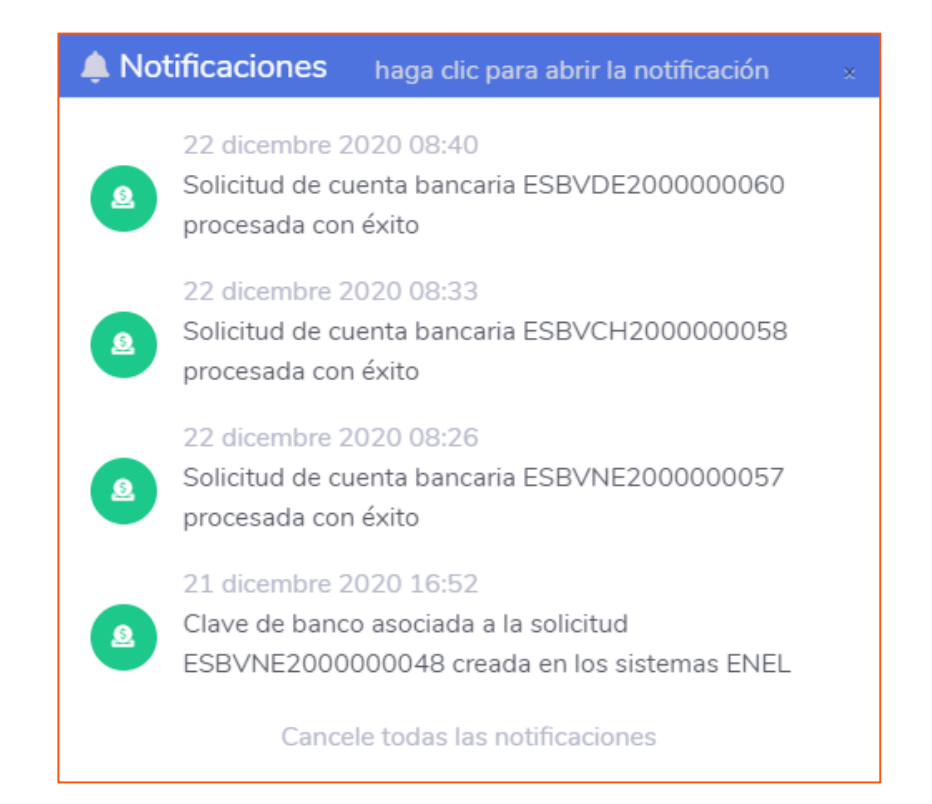